# FWA8800 1U Rackmount Network Appliance

# **User's Manual**

Version 1.0 (Oct. 2018)

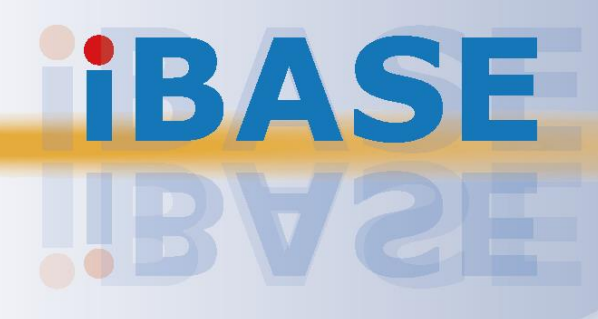

#### Copyright

© 2018 IBASE Technology, Inc. All rights reserved.

No part of this publication may be reproduced, copied, stored in a retrieval system, translated into any language or transmitted in any form or by any means, electronic, mechanical, photocopying, or otherwise, without the prior written consent of IBASE Technology, Inc. (hereinafter referred to as "IBASE").

#### Disclaimer

IBASE reserves the right to make changes and improvements to the products described in this document without prior notice. Every effort has been made to ensure the information in the document is correct; however, IBASE does not guarantee this document is error-free. IBASE assumes no liability for incidental or consequential damages arising from misapplication or inability to use the product or the information contained herein, nor for any infringements of rights of third parties, which may result from its use.

#### Trademarks

All the trademarks, registrations and brands mentioned herein are used for identification purposes only and may be trademarks and/or registered trademarks of their respective owners.

### Compliance

### CE

This product has passed CE tests for environmental specifications and limits. This product is in accordance with the directives of the Union European (EU). If users modify and/or install other devices in this equipment, the CE conformity declaration may no longer apply.

### FC

This product has been tested and found to comply with the limits for a Class A device, pursuant to Part 15 of the FCC Rules. These limits are designed to provide reasonable protection against harmful interference in a residential installation. This equipment generates, uses and can radiate radio frequency energy and, if not installed and used in accordance with manufacturer's instructions, may cause harmful interference to radio communications.

#### WEEE

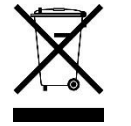

This product must not be disposed of as normal household waste, in accordance with the EU directive of for waste electrical and electronic equipment (WEEE - 2012/19/EU). Instead, it should be disposed of by returning it to a municipal recycling collection point. Check local regulations for disposal of electronic products.

#### **Green IBASE**

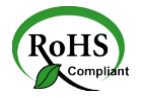

This product is compliant with the current RoHS restrictions and prohibits use of the following substances in concentrations exceeding 0.1% by weight (1000 ppm) except for cadmium, limited to 0.01% by weight (100 ppm).

- Lead (Pb)
- Mercury (Hg)
- Cadmium (Cd)
- Hexavalent chromium (Cr6+)
- Polybrominated biphenyls (PBB)
- Polybrominated diphenyl ether (PBDE)

### **Important Safety Information**

Carefully read the precautions before using the device.

#### **Environmental conditions:**

- Lay the device horizontally on a stable and solid surface in case the device may fall, causing serious damage.
- Slots and openings on the chassis are for ventilation. Do not block or cover these openings. Make sure you leave plenty of space around the device for ventilation. NEVER INSERT OBJECTS OF ANY KIND INTO THE VENTILATION OPENINGS.
- Use this product in environments at ambient temperatures 0°C ~ 40°.
- DO NOT LEAVE THIS DEVICE IN AN ENVIRONMENT WHERE THE STORAGE TEMPERATURE MAY GO BELOW -20°C OR ABOVE 70°C. This could damage the device. The device must be used in a controlled environment.

#### Care for your IBASE products:

- Before cleaning the device, turn it off and unplug all cables such as power in case a small amount of electrical current may still flow.
- Use neutral cleaning agents or diluted alcohol to clean the device chassis with a cloth. Then wipe the chassis with a dry cloth.
- Vacuum the dust with a computer vacuum cleaner to prevent the air vent or slots from being clogged.

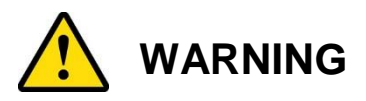

#### Attention during use:

- Do not use this product near water.
- Do not spill water or any other liquids on your device.
- Do not place heavy objects on the top of the device.
- Operate this device from the type of power indicated on the marking label. If you are not sure of the type of power available, consult your distributor or local power company.
- Do not walk on the power cord or allow anything to rest on it.
- If you use an extension cord, make sure that the total ampere rating of the product plugged into the extension cord does not exceed its limits.
- When handling processor chips or memory modules, avoid touching their pins or gold fingers. Put modules or peripherals back into antistatic bags when they are not in use or not installed in the chassis.

#### Avoid Disassembly

Do not disassemble, repair or make any modification to the device. Disassembly, modification, or any attempt at repair could generate hazards and cause damage to the device, even bodily injury or property damage, and will void any warranty.

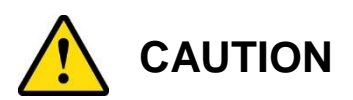

Danger of explosion if internal lithium-ion battery is replaced by an incorrect type. Replace only with the same or equivalent type recommended by the manufacturer. Dispose of used batteries according to the manufacturer's instructions. Under no circumstances should the Lithium battery cell be shorted; otherwise the battery cell may heat up or cause potential burn hazards.

### **Warranty Policy**

• IBASE standard products:

24-month (2-year) warranty from the date of shipment. If the date of shipment cannot be ascertained, the product serial numbers can be used to determine the approximate shipping date.

• 3<sup>rd</sup>-party parts:

12-month (1-year) warranty from delivery for the 3<sup>rd</sup>-party parts that are not manufactured by IBASE, such as CPU, memory, HDD, power adapter, panel and touchscreen.

PRODUCTS, HOWEVER, THAT FAILS DUE TO MISUSE, ACCIDENT, IMPROPER INSTALLATION OR UNAUTHORIZED REPAIR SHALL BE TREATED AS OUT OF WARRANTY AND CUSTOMERS SHALL BE BILLED FOR REPAIR AND SHIPPING CHARGES.

### **Technical Support & Services**

- 1. Visit the IBASE website at <u>www.ibase.com.tw</u> to find the latest information about the product.
- 2. If you need any further assistance from your distributor or sales representative, prepare the following information of your product and elaborate upon the problem.
  - Product model name
  - Product serial number
  - Detailed description of the problem
  - The error messages in text or in screenshots if there is any
  - The arrangement of the peripherals
  - Software in use (such as OS and application software, including the version numbers)
- If repair service is required, you can download the RMA form at <u>http://www.ibase.com.tw/english/Supports/RMAService/</u>. Fill out the form and contact your distributor or sales representative.

# **Table of Contents**

| Complian  | ce                                           | iii |
|-----------|----------------------------------------------|-----|
| Important | Safety Information                           | iv  |
| WARNING   |                                              | iv  |
| CAUTION   |                                              | v   |
|           |                                              |     |
| warranty  | Policy                                       | V   |
| Technical | Support & Services                           | v   |
| Chapter 1 | General Information                          | 1   |
| 1.1       | Introduction                                 | 2   |
| 1.2       | Features                                     | 3   |
| 1.3       | Packing List                                 | 3   |
| 1.4       | Optional Accessories                         | 4   |
| 1.5       | Specifications                               | 4   |
| 1.6       | Overview                                     | 6   |
| 1.7       | Dimensions                                   | 8   |
| Chapter 2 | Hardware Configuration                       | 9   |
| 2.1       | Installation / Replacement                   | 10  |
|           | 2.1.1 Network Module Installation / Removal  | 11  |
|           | 2.1.2 HDD Installation / Removal             | 11  |
|           | 2.1.3 Memory Installation / Replacement      | 13  |
|           | 2.1.4 IPMI Module Installation / Replacement | 14  |
|           | 2.1.5 Fail Module Installation / Removal     | 15  |
| 2.2       | Setting the Jumper                           | 16  |
| 2.3       | Jumper & Connector Locations on Motherboard  | 17  |
| 2.4       | Jumper Quick Reference                       | 18  |
| 2.5       | Connectors Quick Reference                   | 20  |
| Chapter 3 | BIOS Setup                                   | 28  |
| 3.1       | Introduction                                 | 29  |
| 3.2       | BIOS Setup                                   | 29  |
| 3.3       | Main Settings                                | 30  |

| 3.4      | Advan                         | ced Settings                      | 31 |
|----------|-------------------------------|-----------------------------------|----|
|          | 3.4.1                         | Trusted Computing                 | 32 |
|          | 3.4.2                         | NCT5523D Super IO Configuration   | 33 |
|          | 3.4.3                         | NCT7904D HW Monitor               | 36 |
|          | 3.4.4                         | Serial Port Console Configuration | 37 |
|          | 3.4.5                         | CPU Configuration                 | 40 |
|          | 3.4.6                         | NVMe Configuration                | 40 |
|          | 3.4.7                         | USB Configuration                 | 41 |
|          | 3.4.8                         | PCIE Slot Configuration           | 42 |
|          | 3.4.9                         | LAN Bypass Configuration          | 43 |
| 3.5      | Securi                        | ty Settings                       | 44 |
| 3.6      | Boot Settings                 |                                   | 45 |
| 3.7      | Save & Exit Settings          |                                   | 46 |
| 3.8      | Event                         | Logs                              | 47 |
|          | 3.8.1                         | Change SMBIOS Event Log Settings  | 48 |
|          | 3.8.2                         | View SMBIOS Event Log Settings    | 49 |
| 3.9      | Server                        | Management                        | 50 |
|          | 3.9.1                         | System Event Log                  | 51 |
|          | 3.9.2                         | BMC Network Configuration         | 52 |
| Appendix | c                             |                                   | 53 |
| Α.       | I/O Po                        | rt Address Map                    | 54 |
| В.       | Interru                       | pt Request Lines (IRQ)            | 57 |
| C.       | Watchdog Timer Configuration5 |                                   |    |

## **Chapter 1 General Information**

The information provided in this chapter includes:

- Features
- Packing List
- Optional Accessories
- Specifications
- Overview
- Dimensions

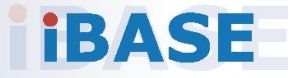

#### 1.1 Introduction

FWA8800 series are specifically designed for the network security and management market. There are plenty of applications adopting network security or network management as listed below.

• FWA8800-SHD

• FWA8800-NIC

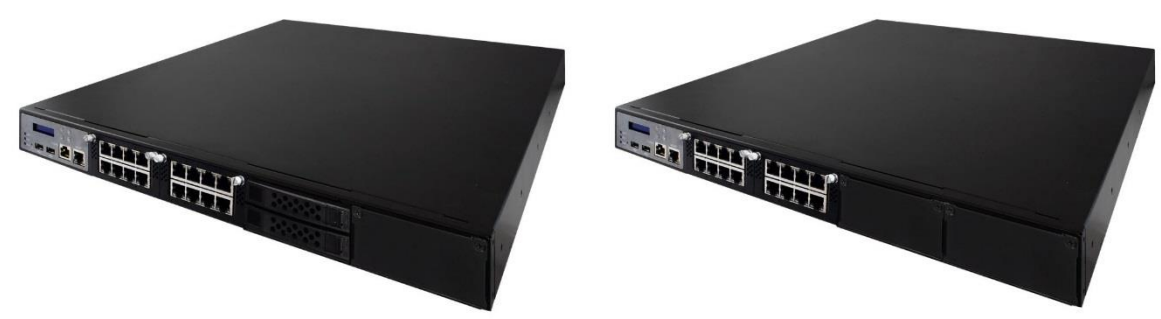

Network Security Applications:

- Firewall
- Unified Threat Management (UTM)
- Virtual Private Network (VPN)
- Proxy Server
- Caching Server

Network Management Applications:

- Load balancing
- Quality of Service
- Remote Access Service

The FWA networking appliance product line covers the spectrum from offering platforms designed for:

- SOHO
- SMB
- Enterprise

Each product is designed to address the distinctive requirements of its respective market segment from cost effective entry-level solutions to high throughput and performance-bound systems for the enterprise level.

#### 1.2 Features

- AMD EPYC<sup>™</sup> Embedded 3201 processor
- 4 x DDR4 DIMM up to 2667 MHz; max. 64 GB UDIMM (ECC or non-ECC) or 128 GB RDIMM
- 2 x network modules with up to 16 GbE ports
- Optional 2 x hot-swappable 2.5" drive bays
- Optional IPMI 2.0 module
- 1 x M.2 M2280 slot and 1 x PCIe (x8) expansion slot
- 300W 1+1 redundant power supply

#### 1.3 Packing List

Your product package should include the items listed below. If any of the items below is missing, contact the distributor or the dealer from whom you purchased the product.

#### Models with a single PSU:

| • | FWA8800                          | x 1 |
|---|----------------------------------|-----|
| • | Full Range 250W ATX Power Supply | x 1 |
| • | Power Cord (180 cm)              | x 1 |
| • | Rack Mount Bracket               | x 2 |
|   |                                  |     |

#### Models with 1+1 redundant PSU:

| • | FWA8800                              | x 1 |
|---|--------------------------------------|-----|
| • | 300W 1+1 Redundant Power Supply Unit | x 1 |
| • | Power Cord (180 cm)                  | x 2 |
| • | Rack Mount Bracket                   | x 2 |
|   |                                      |     |

#### 1.4 Optional Accessories

IBASE provide optional accessories as follows. Please contact us or your dealer if you need any.

- Console Cable (160 cm, PK1-51)
- IPMI Module (IDN100)
- VGA Cable (40 cm, VGA21A)
- NIC Modules: IBN-R420BN (4 x RJ45 GbE, Non-Bypass) IBN-R420B (4 x RJ45 GbE, 2 Bypass Segment) IBN-R840N (8 x RJ45 GbE, Non-Bypass) IBN-R840 (8 x RJ45 GbE, 4 Bypass Segment) IBN-S400 (4 x GbE SFP, Non-Bypass) IBN-S800 (8 x GbE SFP, Non-Bypass) IBN-P400D (2 x 10GbE SFP+, Non-Bypass) IBN-P400Q (4 x 10GbE SFP+, Non-Bypass) IBN-F200 (2 x 25GbE SFP28, Non-Bypass)

#### 1.5 Specifications

| Product Name        | FWA8800-SHD                                                                                                    | FWA8800-NIC                                     |  |  |  |
|---------------------|----------------------------------------------------------------------------------------------------|-------------------------------------------------|--|--|--|
|                     | System                                                                                                    |                                                 |  |  |  |
| Motherboard         | MBN806                                                                                                    |                                                 |  |  |  |
| Operating<br>System | <ul> <li>Linux Ubuntu 16.04 / 17.04 / 17.10</li> <li>Linux Kernel 4.9</li> </ul>                                              |                                                 |  |  |  |
| CPU                 | AMD EPYC <sup>™</sup> Embedded 3201 processor                                                                                 |                                                 |  |  |  |
| Memory              | 4 x DDR4 DIMM up to 2667 MHz; max. 64 GB UDIMM (ECC or non-ECC) or 128 GB RDIMM                                               |                                                 |  |  |  |
| Storage             | 2 x 2.5" hot-swappable HDD                                                                                                    | 2 x 2.5" or 1 x 3.5" internal<br>HDD (Optional) |  |  |  |
| Network             | 1 x Intel <sup>®</sup> I210AT GbE controller<br>2 x IBN card for up to 16 GbE ports                                           |                                                 |  |  |  |
| Super I/O           | Nuvoton NCT5523D                                                                                                    |                                                 |  |  |  |
| IPMI                | IPMI module compliant with IPMI 2.0 (Optional)                                                                                |                                                 |  |  |  |
| Power Supply        | <ul> <li>Single PSU: Full range 250W ATX power supply unit</li> <li>1+1 RPSU: 300W 1+1 redundant power supply unit</li> </ul> |                                                 |  |  |  |

| Product Name              | FWA8800-SHD                                                                                                    | FWA8800-NIC        |  |  |
|---------------------------|----------------------------------------------------------------------------------------------------|--------------------|--|--|
| Power<br>Requirement      | 100 ~ 240V AC                                                                                                    |                    |  |  |
| BIOS                      | AMI BIOS                                                                                                    |                    |  |  |
| Watchdog                  | Watchdog Timer 256 segments,                                                                                                    | 0, 1, 2255 sec/min |  |  |
| Chassis                   | Steel with textured black paint                                                                                                    |                    |  |  |
| Dimensions<br>(W x H x D) | 438 x 44 x 500 mm (17.24" x 1.7                                                                                                    | '3" x 19.68")      |  |  |
| Weight                    | 12 kg (26.4 lb)                                                                                                    |                    |  |  |
| Certificate               | CE / FCC Class A                                                                                                    |                    |  |  |
|                           | Front I/O Ports                                                                                                    |                    |  |  |
| LCM                       | 1 x LCM 16x2 dots with 4 keypa                                                                                                    | ds                 |  |  |
| Console                   | 1 x Console port                                                                                                    |                    |  |  |
| Management<br>Port (MGMT) | 1 x MGMT ports                                                                                                    |                    |  |  |
| Ethernet Port             | Up to 16 x RJ45 GbE LAN ports (2 x network module slots)                                                                                     |                    |  |  |
| USB                       | 2 x USB 2.0                                                                                                    |                    |  |  |
| HDD                       | 2 x 2.5" hot-swappable drive<br>bay2 x 2.5" or 1 x 3.5" internal<br>driver bay (Optional)                                                    |                    |  |  |
| Rear I/O Ports            |                                                                                                    |                    |  |  |
| AC Inlet                  | <ul> <li>Single PSU: 1 x 100 ~ 240V AC Inlet</li> <li>1+1 RPSU: 2 x 100 ~ 240V AC Inlet with 2 hot-swappable power supply modules</li> </ul> |                    |  |  |
| Display                   | 1 x VGA port (based on the optic                                                                                                    | onal IPMI module)  |  |  |
| Fan                       | 3 x system fan                                                                                                    |                    |  |  |
| Expansion                 | 1 x PCIe (x8) slot                                                                                                    |                    |  |  |
| Environment               |                                                                                                    |                    |  |  |
| Temperature               | <ul> <li>Operating: 0 ~ 40 °C (32 ~ 104 °F)</li> <li>Storage: -20~ 70 °C (-4 ~ 158 °F)</li> </ul>                                            |                    |  |  |
| Relative<br>Humidity      | 5 ~ 90% at 45 °C (non-condensing)                                                                                                    |                    |  |  |
| Vibration<br>Protection   | <ul> <li>Operating: 0.25 Grms / 3 ~ 500 Hz (Z-axis)</li> <li>Non-operating: 1.0 Grms / 3 ~ 500Hz (Z-axis)</li> </ul>                         |                    |  |  |
| Shock<br>Protection       | Sawtooth wave 40G (non-operating)                                                                                                    |                    |  |  |

All specifications are subject to change without prior notice.

#### 1.6 Overview

#### **Front View**

• FWA8800-SHD

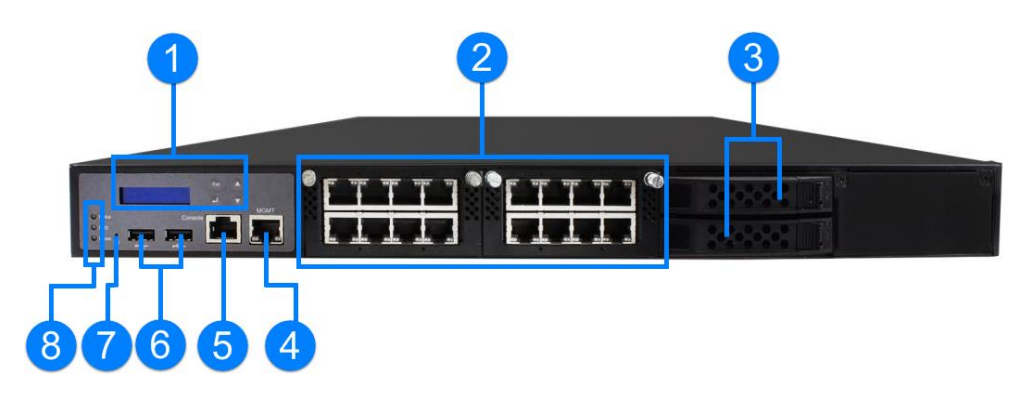

• FWA8800-NIC

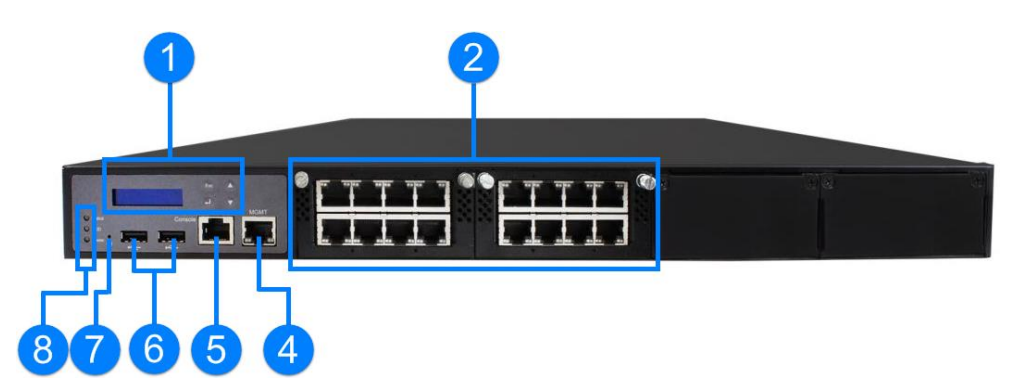

| No. | Name                                                   | No. | Name                                                          |
|-----|--------------------------------------------------------|-----|---------------------------------------------------------------|
| 1   | LCM Display with 4 buttons                             | 5   | Console Port                                                  |
| 2   | Network Module Slots                                   | 6   | USB 2.0 Ports                                                 |
| 3   | 2.5" Hot-Swappable Drive Bay<br>(for FWA8800-SHD only) | 7   | User Self-Defined GPIO<br>Button                              |
| 4   | Management Port                                        | 8   | LED Indicators<br>(From top to bottom: Status,<br>HDD, Power) |

#### **Rear View**

• Single Power Supply Unit

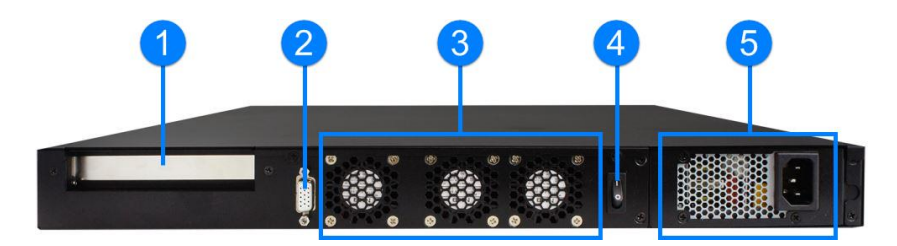

• Redundant Power Supply Unit

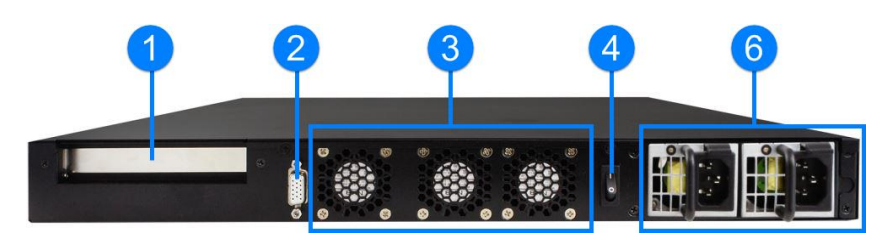

| No. | Name                           | No. | Name                     |
|-----|--------------------------------|-----|--------------------------|
| 1   | PCIe (x8) Expansion Card Slot  | 4   | Power Switch             |
| 2   | VGA Port                       | 5   | Single Power Supply Unit |
|     | (via the optional IPMI module) |     |                          |
| 3   | System Fan Modules             | 6   | Reduntant Power Supply   |

#### **Oblique View**

• FWA8800-SHD

• FWA8800-NIC

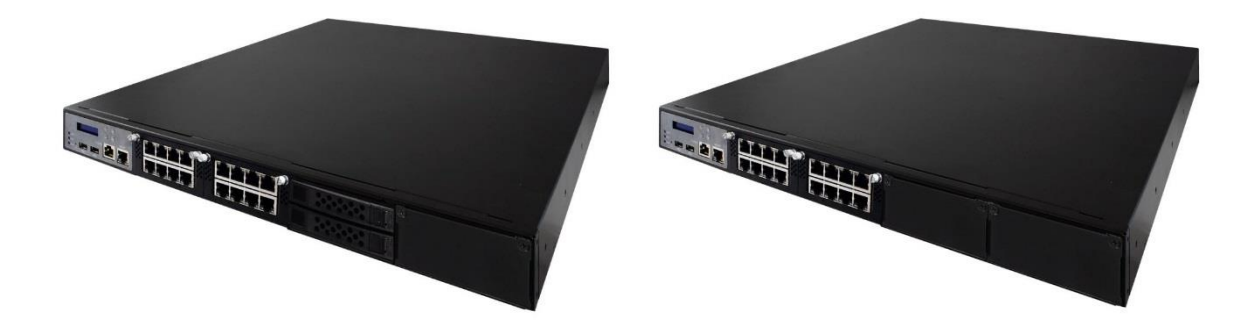

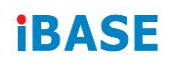

#### 1.7 Dimensions

Unit: mm

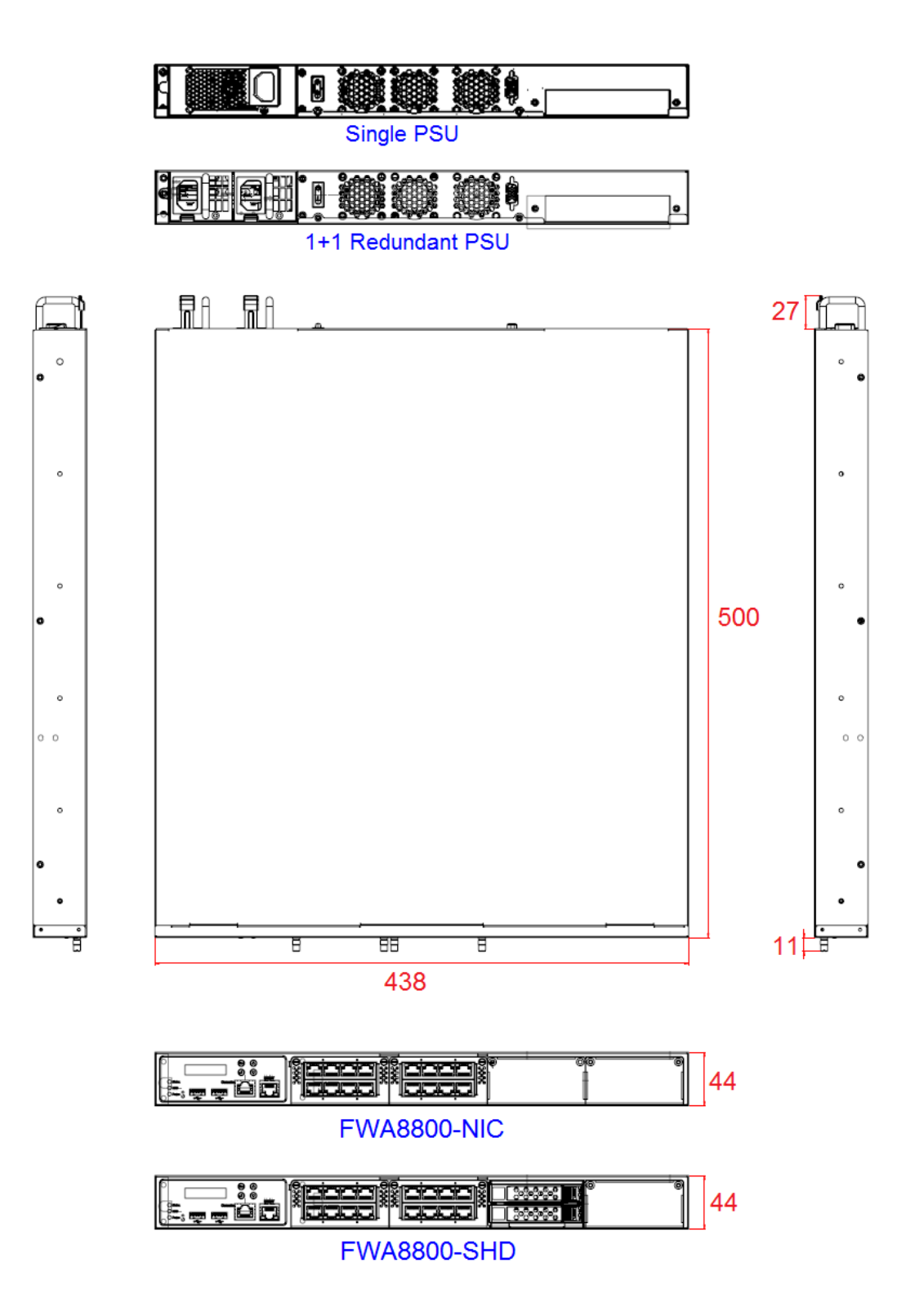

# Chapter 2 Hardware Configuration

The information provided in this chapter includes:

- Installation / Replacement
- Information and locations of connectors

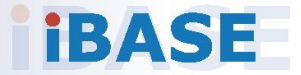

#### 2.1 Installation / Replacement

For the FWA8800 hot-swappable HDD (only available for FWA8800-SHD), or the IBN Network Interface Modules installations, you can directly install without remove the device cover.

For the memory, M.2, PCIe expansion card or the optional IPMI module, you need to remove 8 screws as shown below to pull out the lid.

This is illustrated by the example of FWA8800-SHD

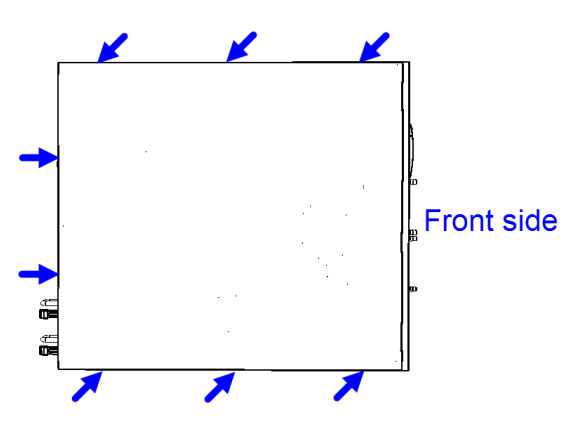

#### Configuration inside:

Areas A allows for NIC modules and 2.5" how-swappable HDD/SSD. Area B-1 allows for optional internal two 2.5" or one 3.5" HDD/SSD and Area B-2 is for an expansion card installation.

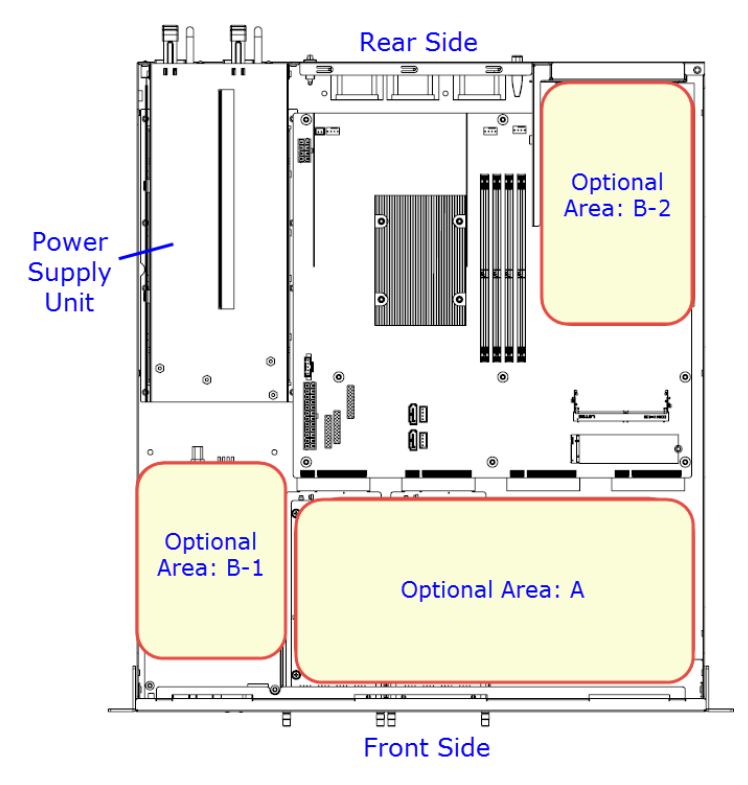

2

#### 2.1.1 Network Module Installation / Removal

Release two screws of a network module and pull it out carefully as shown below for replacement and installation.

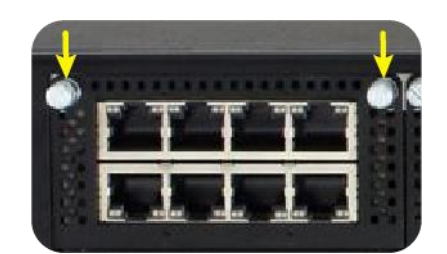

#### 2.1.2 HDD Installation / Removal

#### FWA8800-SHD hot-swappable HDD:

1. Push the latch outwards to release and take out the HDD tray.

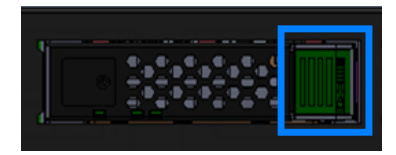

2. Remove 4 screws on both lateral sides of the HDD tray, attach your HDD and tighten the screws.

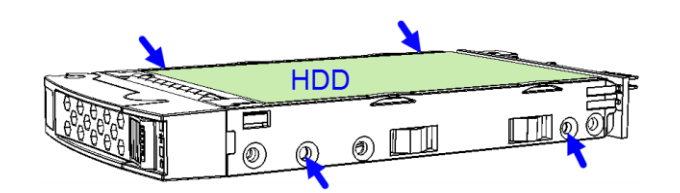

Note: FWA8800-NIC

#### FWA8800-NIC Internal HDD:

1. After you've removed the lid of the system, remove the indicated 4 screws to free up the internal HDD and the bracket.

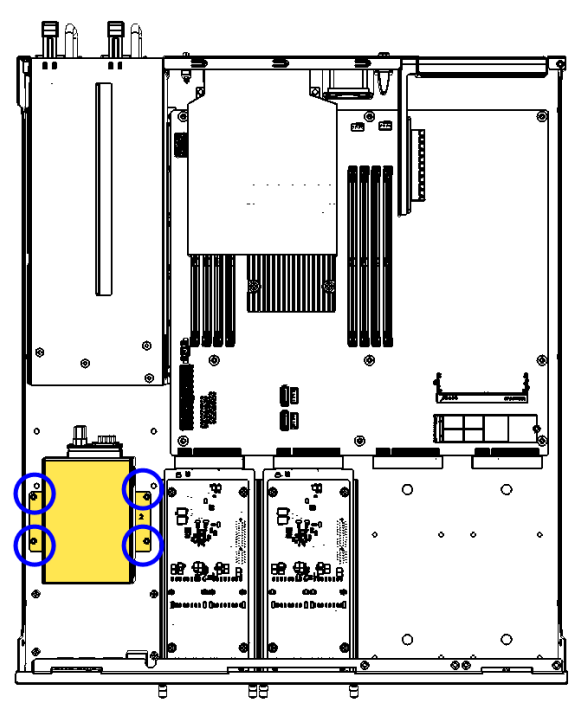

2. Unplug the SATA power and data cable, and remove 4 screws for each HDD for replacement.

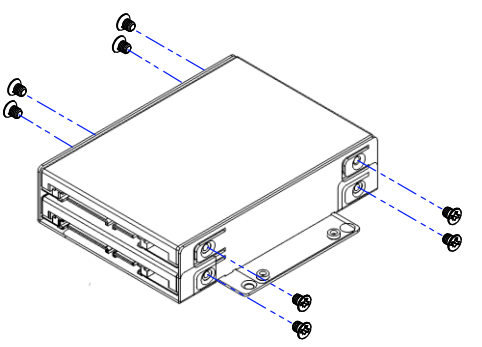

- 3. Take out the HDD and install a new one onto the tray. Fasten 4 screws back for each HDD.
- 4. Secure the HDD and the bracket back to the system.

#### 2.1.3 Memory Installation / Replacement

If you need to install or replace a memory module, follow the instructions below for installation after you remove the device cover.

1. Press the ejector tab of the memory slot down and outwards with your fingertips.

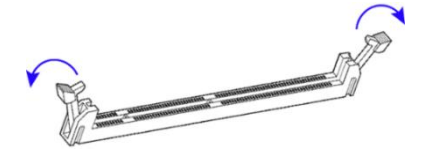

- 2. Hold the memory module and align the key of the module with that on the memory slot.
- 3. Gently push the module in an upright position until the ejector tabs of the memory slot close to hold the module in place when the module touches the bottom of the slot.

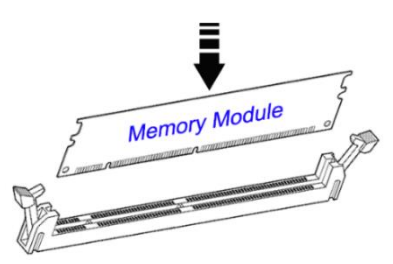

To remove the module, press the ejector tabs outwards with your fingertips to eject the module.

#### 2.1.4 IPMI Module Installation / Replacement

If you need to install an IPMI module, remove the system lid firstly and then follow the instructions below.

Note: IPMI module is optional for purchase.

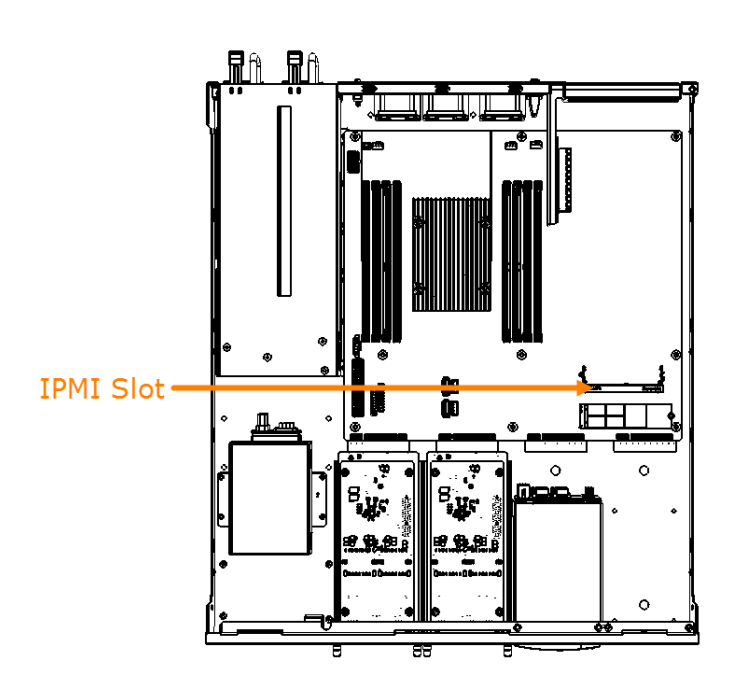

- 1. Locate the IPMI slot and align the key of the module with that on the slot.
- 2. Insert the module slantwise and gently push the module straight down until the clips of the slot close to hold the module in place when the module touches the bottom of the slot.

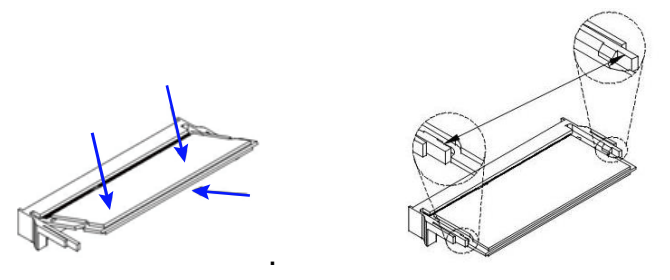

To remove the module, press the clips outwards with your thumb and index finger of both hands.

#### 2.1.5 Fan Module Installation / Removal

If you need to install or replace a fan module, after removing the device cover, release 4 screws of the fan module on the rear side of the device, take out the fan, replace with a new one, and tighten these screws.

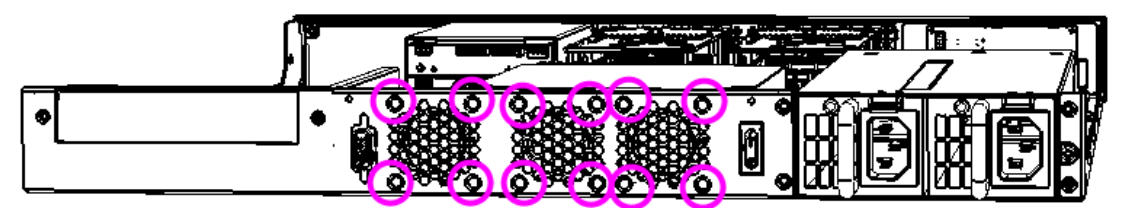

#### 2.1.6 Redundant Power Supply Unit Installation / Replacement

If you need to install or replace a redundant power supply unit, push the latch downwards, grasp the handle, pull the PSU out carefully and replace with a new one.

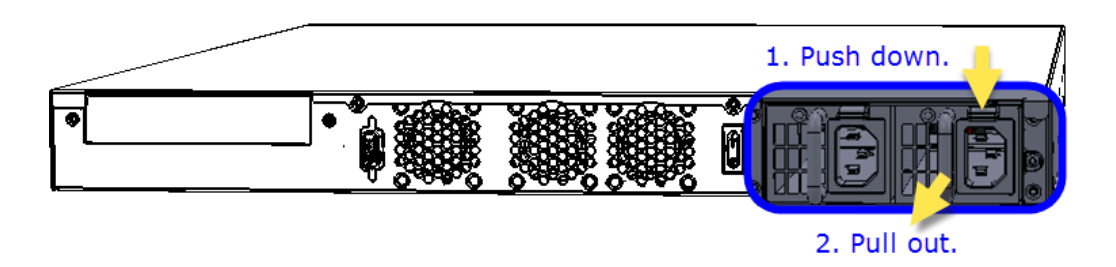

#### 2.2 Setting the Jumper

Set up and configure your system by using jumpers for various settings and features according to your needs and applications. Contact your supplier if you have doubts about the best configuration for your use.

Jumpers are short-length conductors consisting of several metal pins with a non-conductive base mounted on the circuit board. Jumper caps are used to have the functions and features enabled or disabled. If a jumper has 3 pins, you can connect either PIN1 to PIN2 or PIN2 to PIN3 by shorting.

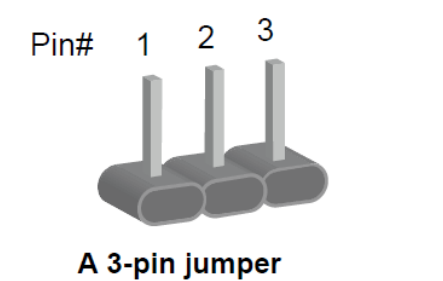

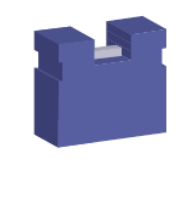

A jumper cap

Refer to the illustration below to set jumpers.

| Pin closed | Oblique view | Schematic illustration in the manual |
|------------|--------------|--------------------------------------|
| Open       |              | □ ○ ○<br>1 2 3                       |
| 1-2        |              | □ • ○<br>1 2 3                       |
| 2-3        |              | □ • •<br>1 2 3                       |

When two pins of a jumper are encased in a jumper cap, this jumper is **closed**, i.e. turned **On**.

When a jumper cap is removed from two jumper pins, this jumper is **open**, i.e. turned **Off**.

### 2.3 Jumper & Connector Locations on Motherboard

#### Motherboard: MBN806

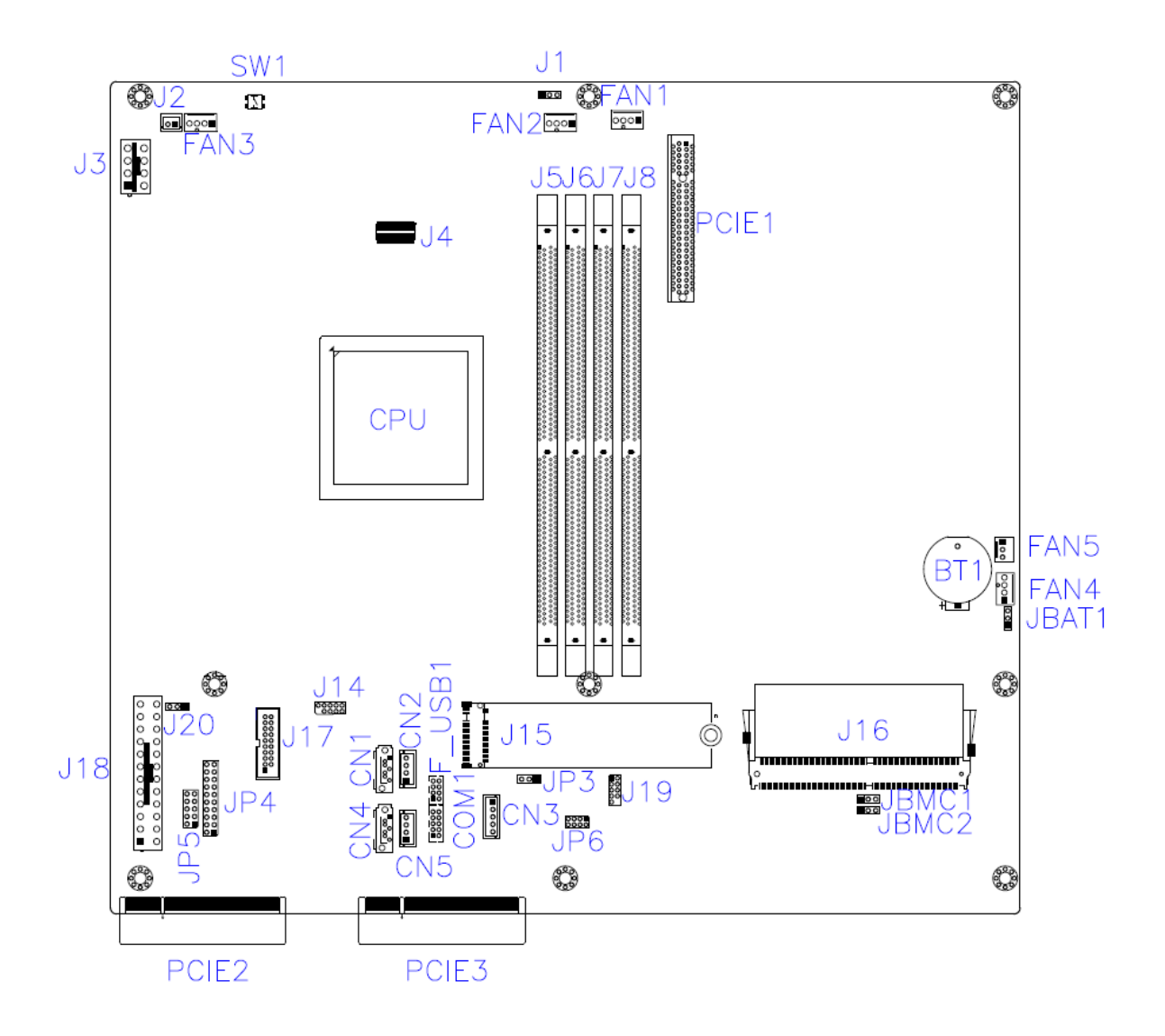

### 2.4 Jumper Quick Reference

| Function           | Connector Name | Page |
|--------------------|----------------|------|
| AT & ATX Mode      | JP3            | 18   |
| Clearing CMOS Data | JBAT1          | 19   |
| Factory Use Only   | JBMC1, JBMC2   |      |

### 2.4.1 AT & ATX Mode (JP3)

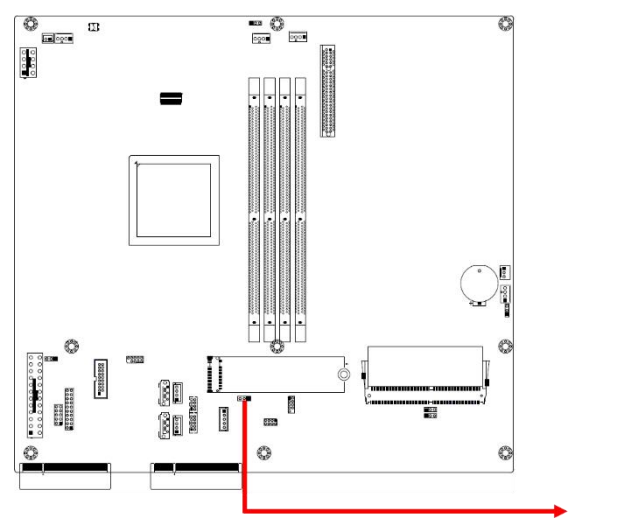

| 0 | 0 |   | 1 |
|---|---|---|---|
| - | - | _ | - |

| Function          | Pin closed | Illustration |
|-------------------|------------|--------------|
| AT Mode (Default) | 1-2        | ○ ● ■ 1      |
| ATX Mode          | 2-3        | • • 🗆 1      |

#### Hardware Configuration

2

### 2.4.2 Clearing CMOS Data (JBAT1)

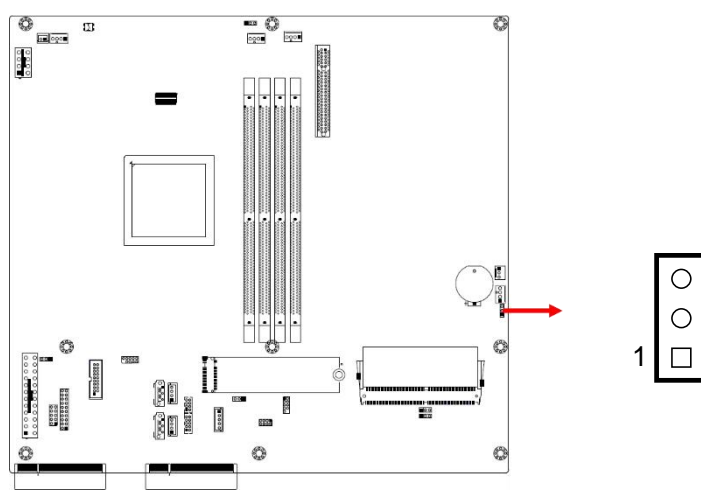

| Function         | Pin closed | Illustration |
|------------------|------------|--------------|
| Normal (Default) | 1-2        | 0            |
| Clearing CMOS    | 2-3        | • •<br>1     |

### 2.5 Connectors Quick Reference

| Function                        | Connector Name                                        | Page |
|---------------------------------|-------------------------------------------------------|------|
| External Power Switch Connector | J2                                                    | 21   |
| LPC Port                        | J19                                                   | 21   |
| System Function Connector       | JP5                                                   | 22   |
| Digital I/O Connector           | JP6                                                   | 22   |
| External SATA Power Connector   | CN2, CN5                                              | 23   |
| LCM Connector                   | CN3                                                   | 23   |
| Fan Connector                   | PWM: FAN1, FAN2,<br>FAN3, FAN4<br>Normal: FAN5        | 24   |
| Front I/O Connector             | JP4                                                   | 25   |
| UISB 2.0 Connector              | F_USB1                                                | 26   |
| Console Connector               | COM1                                                  | 26   |
| ATX Power Connector             | J3, J18                                               | 27   |
| USB 3.0 Port                    | J17                                                   |      |
| IPMI Connector                  | J16                                                   |      |
| M.2 M2280 Slot                  | J15                                                   |      |
| DDR4 UDIMM/RDIMM/LRDIMM Slot    | J5, J6, J7, J8                                        |      |
| SATA III Port                   | CN1, CN4                                              |      |
| PCIe (x8) Slot                  | Standard: PCIE1<br>For IBN Card only:<br>PCIE2, PCIE3 |      |
| Factory Use Only                | J14,                                                  |      |

### 2.5.1 External Power Switch Connector (J2)

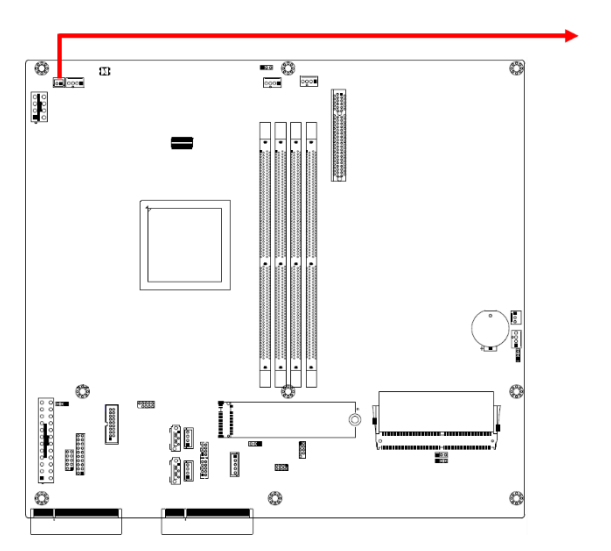

| Pin | Signal Name  | Pin | Signal Name |
|-----|--------------|-----|-------------|
| 1   | ATX_PSON#_EN | 2   | GND         |

ool

1

### 2.5.2 LPC Port (J19)

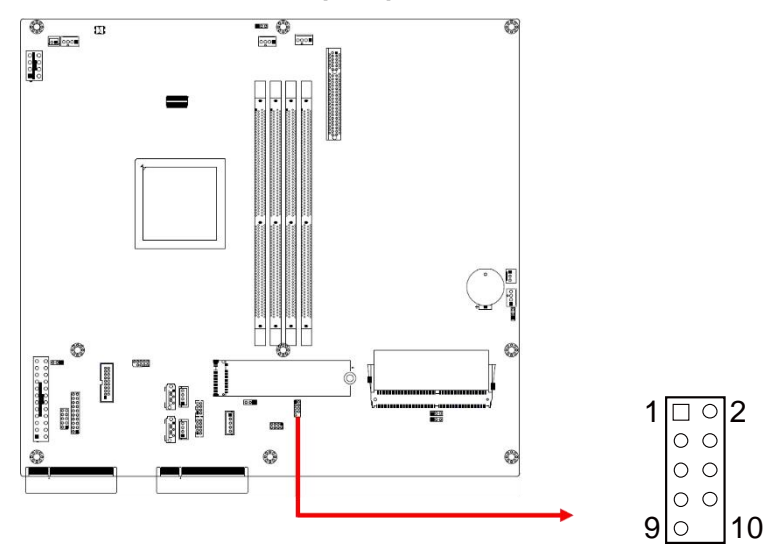

| Pin | Signal Name    | Pin | Signal Name |
|-----|----------------|-----|-------------|
| 1   | LPC_LAD_0      | 2   | LPC_RST_L   |
| 3   | LPC_LAD_1      | 4   | LPC_LFRAME# |
| 5   | LPC_LAD_2      | 6   | VCC3_3      |
| 7   | LPC_LAD_3      | 8   | GND         |
| 9   | LPC24MB_BF_LAD |     |             |

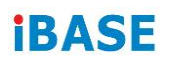

#### 2.5.3 System Function Connector (JP5)

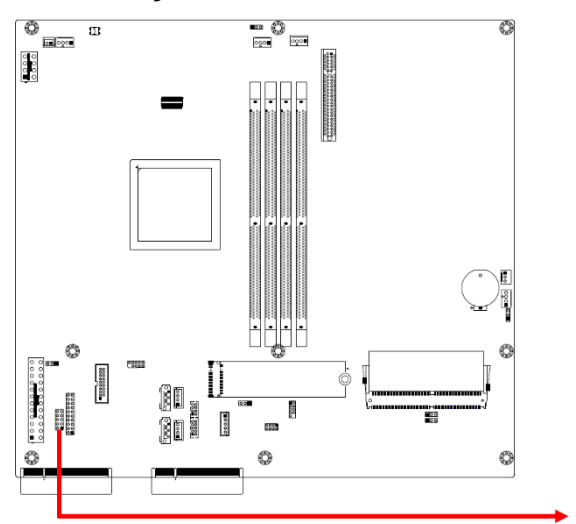

| 10 | 0 | 0 | 9 |
|----|---|---|---|
|    | 0 | 0 |   |
|    | 0 | 0 |   |
|    | 0 | 0 |   |
| 2  | 0 |   | 1 |
|    |   |   |   |

| Pin | Signal Name | Pin | Signal Name |
|-----|-------------|-----|-------------|
| 1   | ATXPWR_BTN# | 2   | GND         |
| 3   | FRST_OUT    | 4   | GND         |
| 5   | VCC5        | 6   | GND         |
| 7   | VCC3_3      | 8   | -HDD_LED    |
| 9   | NC          | 10  | NC          |

#### 2.5.4 Digital I/O Connector (JP6)

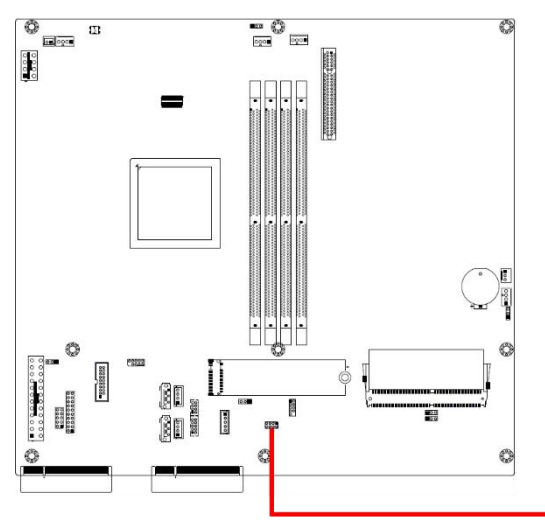

 $\begin{array}{c} 7 & \circ & \circ & \Box \\ 8 & \circ & \circ & \circ & \circ \\ \end{array} \begin{array}{c} 1 \\ 2 \end{array}$ 

| Pin | Signal Name  | Pin | Signal Name  |
|-----|--------------|-----|--------------|
| 1   | GND          | 2   | VCC5         |
| 3   | INT0_SIOGP22 | 4   | INT0_SIOGP25 |
| 5   | INT0_SIOGP23 | 6   | INT0_SIOGP26 |
| 7   | INT0_SIOGP24 | 8   | INT0_SIOGP27 |

### 2.5.5 External SATA Power Connector (CN2, CN5)

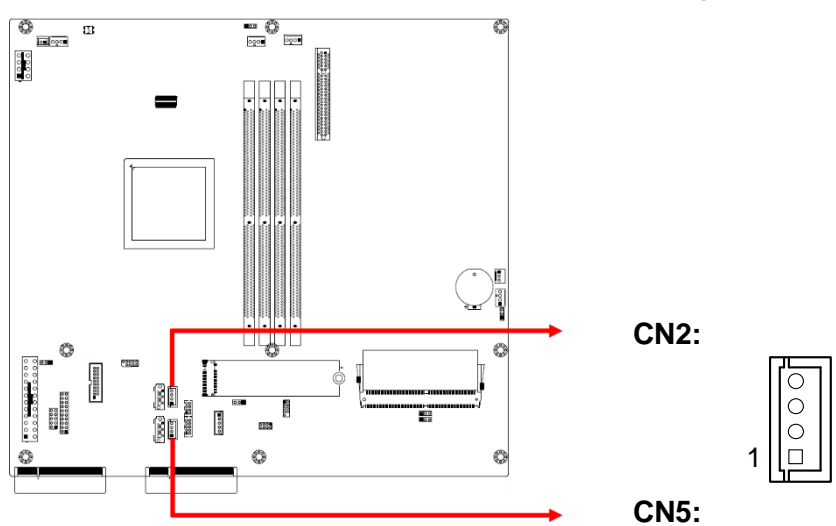

| Pin | Signal Name | Pin | Signal Name |
|-----|-------------|-----|-------------|
| 1   | VCC5        | 3   | GND         |
| 2   | GND         | 4   | VCC12       |

#### 2.5.6 LCM Connector (CN3)

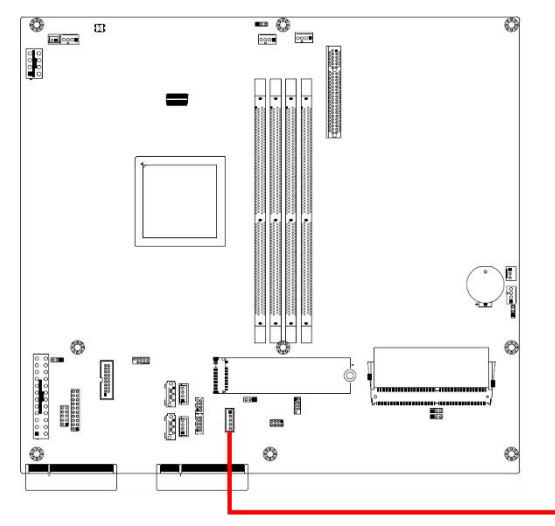

(with RS-232 signal)

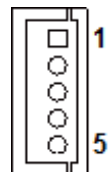

| Pin | Signal Name | Pin | Signal Name |
|-----|-------------|-----|-------------|
| 1   | LCM_RD1     | 3   | GND         |
| 2   | LCM_TD1     | 4   | VCC5        |

### 2.5.7 Fan Connector (FAN1, FAN2, FAN3, FAN4, FAN5)

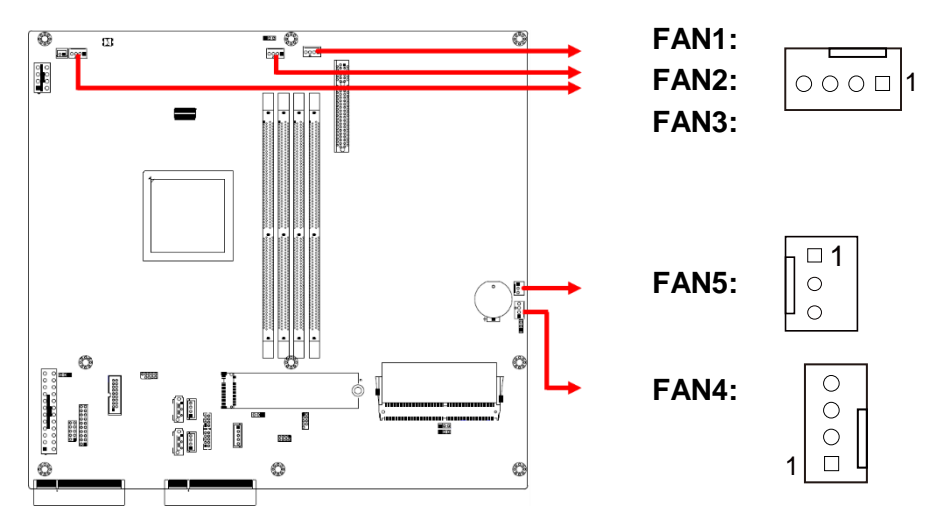

#### FAN1, FAN2, FAN3, FAN4: PWM fan connectors

| Pin | Signal Name | Pin | Signal Name |
|-----|-------------|-----|-------------|
| 1   | GND         | 3   | FAN_TACH    |
| 2   | VCC12       | 4   | FAN_PWM     |

FAN5: Normal fan connector

| Pin | Signal Name | Pin | Signal Name |
|-----|-------------|-----|-------------|
| 1   | GND         | 3   | FAN_TACH    |
| 2   | VCC12       |     |             |

#### 2 Hardware Configuration

### 2.5.8 Front I/O Connector (JP4)

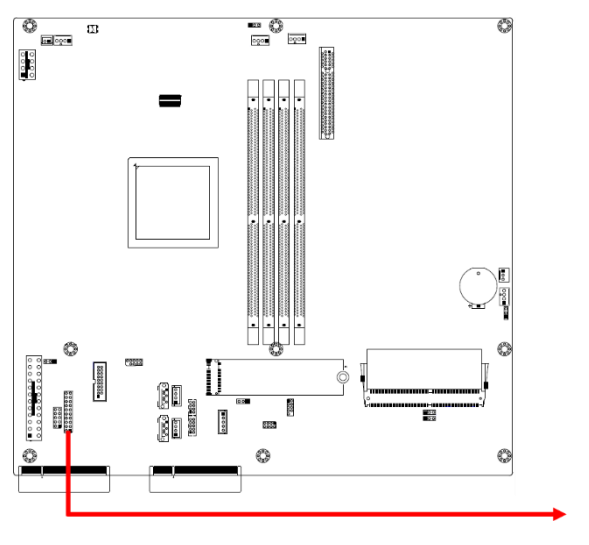

| 20 | 19 |
|----|----|
| 2  | 1  |

| Pin | Signal Name | Pin | Signal Name  |
|-----|-------------|-----|--------------|
| 1   | GPIO_BTN#   | 2   | RJ45-MDI8_P0 |
| 3   | NC          | 4   | RJ45-MDI8_N0 |
| 5   | VAUX33_LAN8 | 6   | RJ45-MDI8_P1 |
| 7   | GND         | 8   | RJ45-MDI8_N1 |
| 9   | LAN8_LED2   | 10  | RJ45-MDI8_P2 |
| 11  | LAN8_LED0   | 12  | RJ45-MDI8_N2 |
| 13  | LAN8_LED1   | 14  | RJ45-MDI8_P3 |
| 15  | SATA_LED#   | 16  | RJ45-MDI8_N3 |
| 17  | LED_SIOGP20 | 18  | VCC5         |
| 19  | LED_SIOGP21 | 20  | GND          |

#### 2.5.9 UISB 2.0 Connector (F\_USB1)

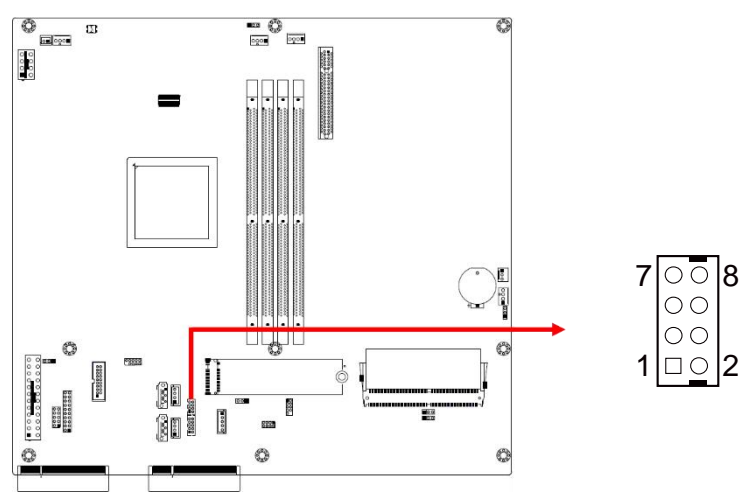

| Pin | Signal Name  | Pin | Signal Name  |
|-----|--------------|-----|--------------|
| 1   | HUB_FUSEVCC1 | 2   | GND          |
| 3   | USB_PE_DP2_L | 4   | USB_PE_DP1_L |
| 5   | USB_PE_DM2_L | 6   | USB_PE_DM1_L |
| 7   | GND          | 8   | HUB_FUSEVCC1 |

### 2.5.10 Console Connector (COM1)

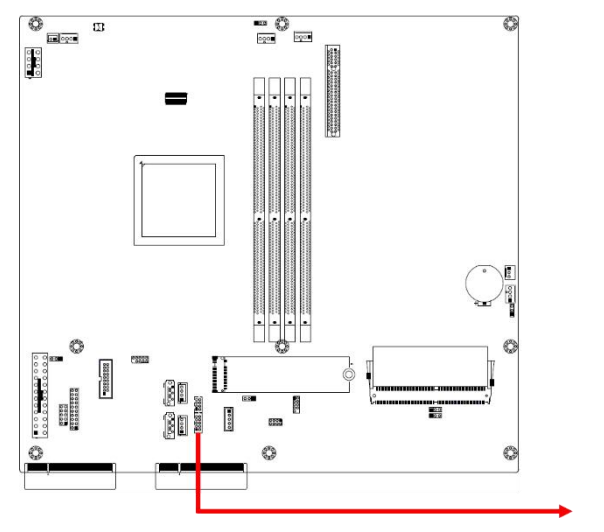

| 9 | 0       | 0 | 10 |
|---|---------|---|----|
|   | 0       | Ο |    |
|   | $\circ$ | 0 |    |
|   | $\circ$ | Ο |    |
| 1 |         | 0 | 2  |

| Pin | Signal Name | Pin | Signal Name |
|-----|-------------|-----|-------------|
| 1   | 232_DCD1#   | 2   | 232_RD1     |
| 3   | 232_TD1     | 4   | 232_DTR1#   |
| 5   | GND         | 6   | 232_DSR1#   |
| 7   | 232_RTS1#   | 8   | 232_CTS1#   |
| 9   | 232_RI1#    | 10  | NC          |

#### 2.5.11 ATX Power Connector (J3, J18)

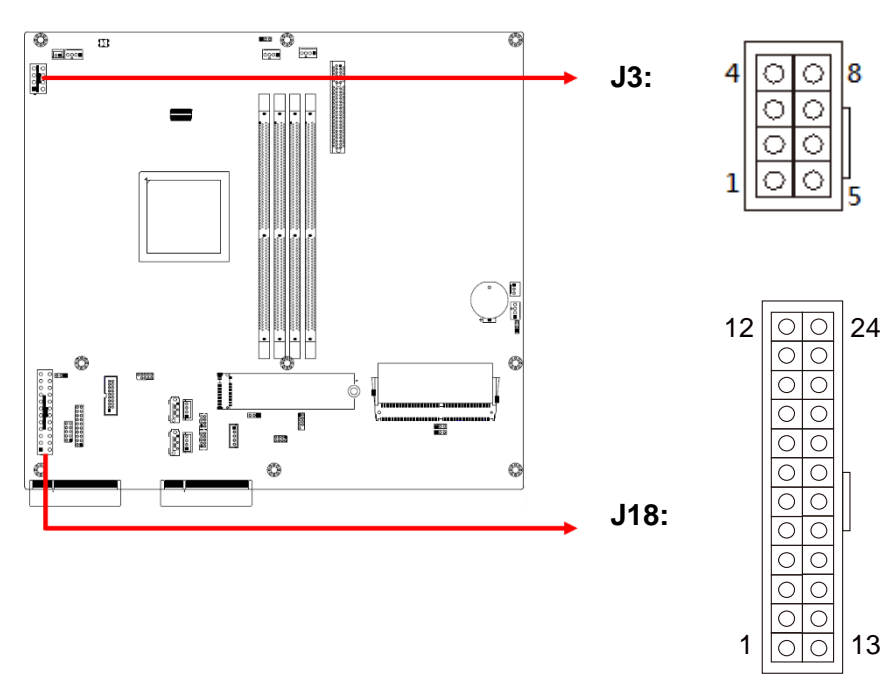

J3:

| Pin | Assignment | Pin | Assignment |
|-----|------------|-----|------------|
| 1   | Ground     | 5   | +12V       |
| 2   | Ground     | 6   | +12V       |
| 3   | Ground     | 7   | +12V       |
| 4   | Ground     | 8   | +12V       |

1

J18:

| Pin | Assignment | Pin | Assignment |
|-----|------------|-----|------------|
| 1   | 3.3V       | 13  | 3.3V       |
| 2   | 3.3V       | 14  | -12V       |
| 3   | Ground     | 15  | Ground     |
| 4   | +5V        | 16  | PS-ON      |
| 5   | Ground     | 17  | Ground     |
| 6   | +5V        | 18  | Ground     |
| 7   | Ground     | 19  | Ground     |
| 8   | Power good | 20  | -5V        |
| 9   | 5VSB       | 21  | +5V        |
| 10  | +12V       | 22  | +5V        |
| 11  | +12V       | 23  | +5V        |
| 12  | +3.3V      | 24  | Ground     |

## Chapter 3 BIOS Setup

This chapter describes the different settings available in the AMI BIOS that comes with the board. The topics covered in this chapter are as follows:

- Main Settings
- Advanced Settings
- Chipset Settings
- Security Settings
- Boot Settings
- Save & Exit

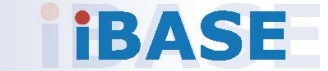

#### 3.1 Introduction

The BIOS (Basic Input/Output System) installed in the ROM of your computer system supports Intel® processors. The BIOS provides critical low-level support for standard devices such as disk drives, serial ports and parallel ports. It also provides password protection as well as special support for detailed fine-tuning of the chipset controlling the entire system.

#### 3.2 BIOS Setup

The BIOS provides a Setup utility program for specifying the system configurations and settings. The BIOS ROM of the system stores the Setup utility. When you turn on the computer, the BIOS is immediately activated. Press the <Del> key immediately allows you to enter the Setup utility. If you are a little bit late pressing the <Del> key, POST (Power On Self Test) will continue with its test routines, thus preventing you from invoking the Setup.

If you still need to enter Setup, restart the system by pressing the "Reset" button or simultaneously pressing the <Ctrl>, <Alt> and <Delete> keys. You can also restart by turning the system Off and back On again.

The following message will appear on the screen:

Press <DEL> to Enter Setup

In general, press the arrow keys to highlight items, <Enter> to select, the <PgUp> and <PgDn> keys to change entries, <F1> for help, and <Esc> to quit.

When you enter the BIOS Setup utility, the *Main Menu* screen will appear on the screen. The Main Menu allows you to select from various setup functions and exit choices.

**Warning:** It is strongly recommended that you avoid making any changes to the chipset defaults.

These defaults have been carefully chosen by both AMI and your system manufacturer to provide the absolute maximum performance and reliability. Changing the defaults could make the system unstable and crash in some cases.

### 3.3 Main Settings

|              |                                  | Set the Date. Use Tab                                                     |
|--------------|----------------------------------|---------------------------------------------------------------------------|
| Total Memory | Total Memory: 32768 MB<br>(DDR4) | to switch between Date<br>elements.<br>Default Ranges:<br>Veac: 2005-2009 |
| Sustem Date  | [Thu 03/27/2018]                 | Months: 1-12                                                              |
| System Time  | [11:33:30]                       | Days: dependent on month                                                  |
| Access Level | Administrator                    |                                                                           |
|              |                                  | ++: Select Screen                                                         |
|              |                                  | 14: Select Item                                                           |
|              |                                  | Enter: Select                                                             |
|              |                                  | +/-: Change Opt.                                                          |
|              |                                  | F1: General Help                                                          |
|              |                                  | F2: Previous Values                                                       |
|              |                                  | F3: Uptimized Defaults                                                    |
|              |                                  | F4: Save & Exit                                                           |

| BIOS Setting | Description                                                                        |
|--------------|------------------------------------------------------------------------------------|
| System Date  | Sets the date.<br>Use the <tab> key to switch between the data<br/>elements.</tab> |
| System Time  | Set the time.<br>Use the <tab> key to switch between the data<br/>elements.</tab>  |

### 3.4 Advanced Settings

This section allows you to configure, improve your system and allows you to set up some system features according to your preference.

| Aptio Setup Utility – Copyright (C) 2018 American Megatrends, Inc.<br>Main Advanced Security Boot Save & Exit Event Logs Server Mgmt                                                                                                    |                                                                                                    |  |
|----------------------------------------------------------------------------------------------------|----------------------------------------------------------------------------------------------------|--|
| <ul> <li>Trusted Computing</li> <li>NCT5523D Super ID Configuration</li> <li>NCT7904D HW Monitor</li> <li>Serial Port Console Redirection</li> <li>CFU Configuration</li> <li>NVMe Configuration</li> <li>USB Configuration</li> <li>PCIE Slot Configuration</li> <li>LAN Bypass Configuration</li> </ul> | Trusted Computing<br>Settings                                                                                                    |  |
|                                                                                                    | <pre>++: Select Screen f1: Select Item Enter: Select +/-: Change Opt. F1: General Help F2: Previous Values F3: Optimized Defaults F4: Save &amp; Exit ESC: Exit</pre> |  |
| Version 2.18.1264, Copyright (C) 2018                                                                                                    | American Megatrends, Inc.                                                                                                    |  |

### 3.4.1 Trusted Computing

| Configuration<br>Security Device<br>Support | (Disable) | Enables or Disables<br>BIOS support for<br>security device. 0.S.                                       |
|---------------------------------------------|-----------|----------------------------------------------------------------------------------------------------|
| NO Security Device<br>Found                 |           | will not show Security<br>Device. TCG EFI<br>protocol and INTIA<br>interface will not be<br>available. |
|                                             |           | <pre>++: Select Screen f1: Select Item Enter: Select +/-: Change Opt. F1: General Help</pre>           |
|                                             |           | F2: Previous Values<br>F3: Optimized Defaults<br>F4: Save & Exit<br>FSC: Exit                          |

| BIOS Setting            | Description                                                                                                    |
|-------------------------|----------------------------------------------------------------------------------------------------|
| Security Device Support | Enables / Disables BIOS support for security device. The operating system will not show the security device. TCG EFI protocol and INT1A interface will not be available. |

### 3.4.2 NCT5523D Super IO Configuration

| NCT5523D Super IO Configuration                                                                                           | Set Parameters of<br>Serial Port 1 (COMA)                                                                                                    |
|----------------------------------------------------------------------------------------------------|----------------------------------------------------------------------------------------------------|
| Super IO Chip NCT5523D<br>Serial Port 1 Configuration<br>Serial Port 2 Configuration<br>Restore AC Power Loss [Power Off] |                                                                                                    |
|                                                                                                    | ++: Select Screen<br>++: Select Item<br>Enter: Select<br>+/-: Change Opt.<br>F1: General Help<br>F2: Previous Values<br>F3: Optimized Defaults<br>F4: Save & Exit<br>ESC: Exit |

| BIOS Setting               | Description                                                                                                    |
|----------------------------|----------------------------------------------------------------------------------------------------|
| Serial Ports Configuration | Sets Parameters of Serial Ports.<br>You can enable / disable the serial port and<br>select an optimal settings for the Super IO<br>device. |
| Restore AC Power Loss      | Select AC power state when power is re-<br>applied after a power failure.<br>Options: Power Off, Power On, Last State                      |

#### 3.4.2.1. Serial Port 1 Configuration

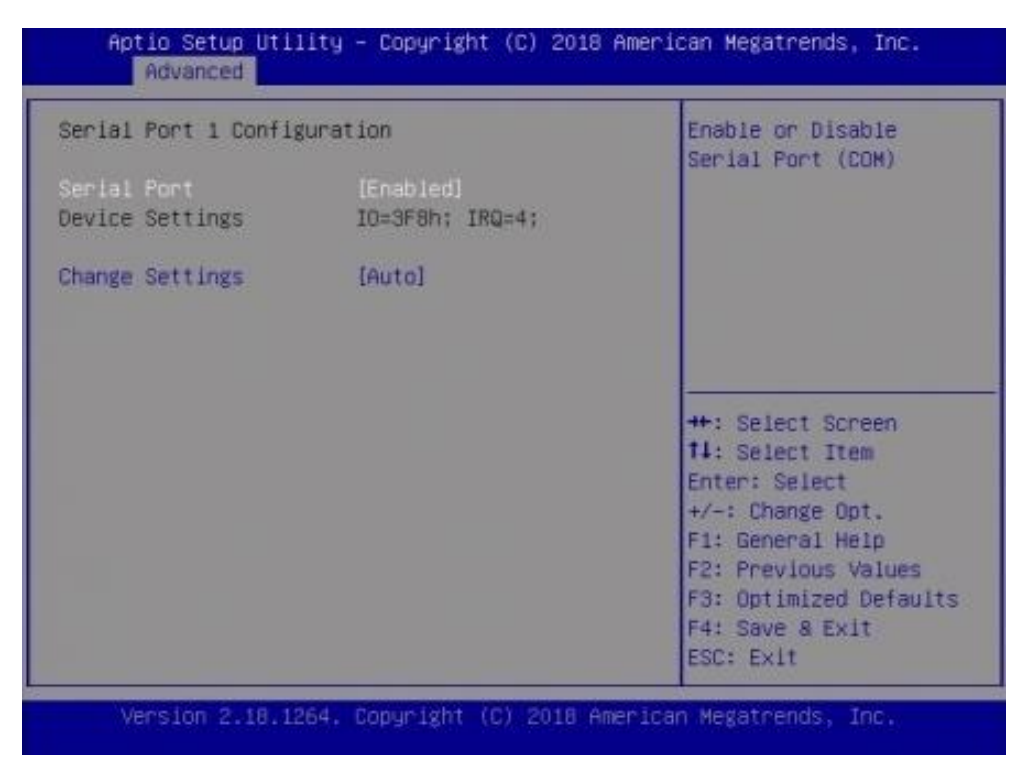

| BIOS Setting    | Description                                       |  |
|-----------------|---------------------------------------------------|--|
| Serial Port     | Sets parameters of Serial Ports (COM).            |  |
| Change Settings | Selects an optimal settings for Super I/O device. |  |

#### 3.4.2.2. Serial Port 2 Configuration

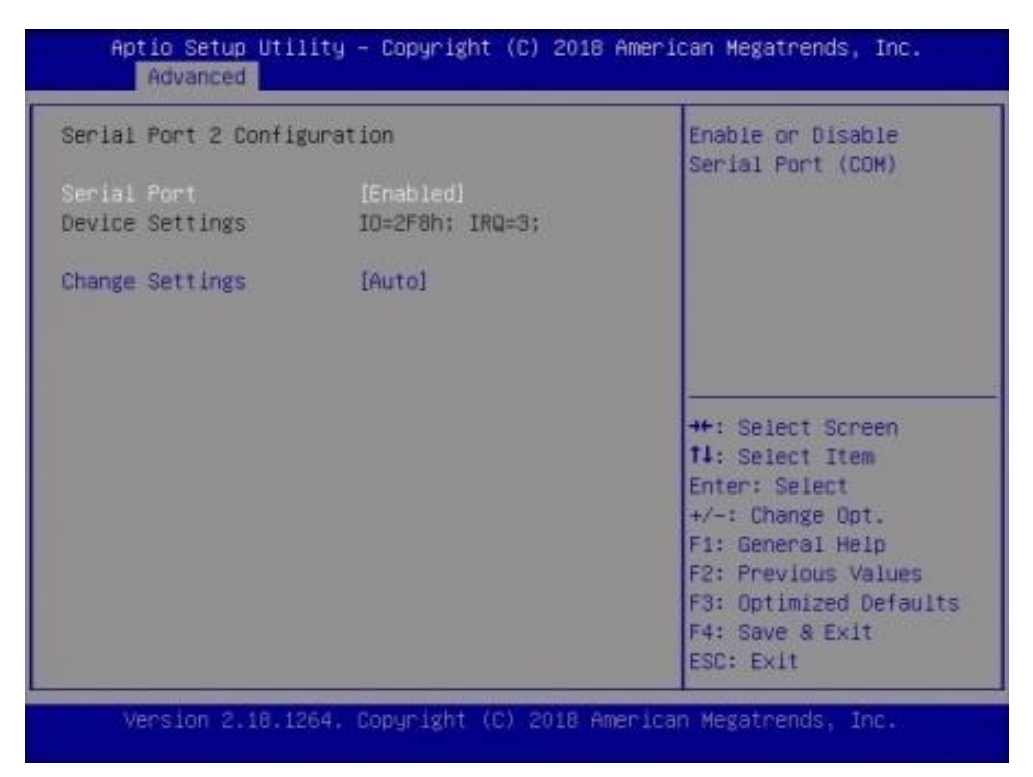

| BIOS Setting    | Description                                       |
|-----------------|---------------------------------------------------|
| Serial Port     | Sets parameters of Serial Ports (COM).            |
| Change Settings | Selects an optimal settings for Super I/O device. |

#### 3.4.3 NCT7904D HW Monitor

| Aptio Setup Utili<br>Advanced                                                   | ty – Copyright (C) 201                                              | 8 American Megatrends, Inc.                                                                   |
|---------------------------------------------------------------------------------|---------------------------------------------------------------------|-----------------------------------------------------------------------------------------------|
| Pc Health Status<br>Smart fan control<br>ACPI Shutdown<br>Temperature           | [40°C]<br>[Disabled]                                                | Smart fan control of<br>Fans<br>Disable or setting<br>smart fan control start                 |
| CPU temperature<br>System temperature<br>Fan1 Speed<br>Fan2 Speed<br>Fan3 Speed | : +40 °C<br>: +38 °C<br>: 6923 RPM<br>: 6852 RPM<br>: 6958 RPM      |                                                                                               |
| Vcore<br>+12V<br>+5V<br>VDDR<br>+3.3V                                           | : +1.008 V<br>: +12.048 V<br>: +4.960 V<br>: +1.204 V<br>: +3.282 V | ++: Select Screen<br>†4: Select Item<br>Enter: Select<br>+/-: Change Opt.<br>E1: General Help |
|                                                                                 |                                                                     | F2: Previous Values<br>F3: Optimized Defaults<br>F4: Save & Exit<br>ESC: Exit                 |

Version 2.18.1264. Copyright (C) 2018 American Megatrends, Inc.

| BIOS Setting                           | Description                                                                                                    |
|----------------------------------------|----------------------------------------------------------------------------------------------------|
| Smart Fan Control                      | This field enables or disables the smart fan control                                                                                                    |
|                                        | Options: Disabled (default), 50°C, 60°C, 70°C, 80°C                                                                                                    |
| ACPI Shutdown<br>Temperature           | Options: Disabled, 70°C, 75°C, 80°C, 85°C, 90<br>°C, 95°C                                                                                                    |
| Temperatures / Voltages<br>/ Fan Speed | These fields are the parameters of the<br>hardware monitoring function feature of the<br>motherboard. The values are read-only as<br>monitored by the system and showing the PC<br>health status |

| COMO                                                            | Console Redirection<br>Enable or Disable. |
|-----------------------------------------------------------------|-------------------------------------------|
| Console Redirection [Enabled]<br>• Console Redirection Settings |                                           |
|                                                                 |                                           |
|                                                                 |                                           |
|                                                                 |                                           |
|                                                                 | ++: Select Screen                         |
|                                                                 | tl: Select Item                           |
|                                                                 | +/-: Change Opt.                          |
|                                                                 | F1: General Help                          |
|                                                                 | F2: Previous Values                       |
|                                                                 | F3: Uptimized Defaults                    |
|                                                                 | ESC: Exit                                 |

### 3.4.4 Serial Port Console Configuration

| BIOS Setting                    | Description                                                                                                    |
|---------------------------------|----------------------------------------------------------------------------------------------------|
| Console Redirection             | Enables / Disables Console Redirection.                                                                                                    |
| Console Redirection<br>Settings | The settings specify how the host computer<br>and the remote computer (which the user is<br>using) will exchange data. Both computers<br>should have the same or compatible settings.<br>Sets parameters of Console Redirection. |

### 3.4.4.1. Console Redirection Settings

| СОМО                  |            | Emulation: ANSI:        |
|-----------------------|------------|-------------------------|
| Console Redirection S | Settings   | Extended ASCII char     |
|                       |            | set. VT100+: Extends    |
| Bits per second       | [115200]   | VT100 to support color, |
| Data Bits             | [8]        | function keys, etc.     |
| Parity                | [None]     | VT-UTF8: Uses UTF8      |
| Stop Bits             | [1]        | encoding to map Unicode |
| Flow Control          | [None]     |                         |
| VT-UTF8 Combo Key     | [Enabled]  |                         |
| Support               |            | ++: Select Screen       |
| Recorder Mode         | [Disabled] | 14: Select Item         |
| Resolution 100x31     | [Disabled] | Enter: Select           |
| Putty KeyPad          | [VT100]    | +/-: Change Opt.        |
|                       |            | F1: General Help        |
|                       |            | F2: Previous Values     |
|                       |            | F3: Optimized Defaults  |
|                       |            | F4: Save & Exit         |
|                       |            | ESC: Exit               |

| BIOS Setting    | Description                                                                                                    |
|-----------------|----------------------------------------------------------------------------------------------------|
| Terminal Type   | Emulation:<br><b>ANSI:</b> Extended ASCII charset.<br><b>VT100:</b> ASCII charset.<br><b>VT100+:</b> Extends VT100 to support color,<br>function keys, etc.<br><b>VT-UTF8:</b> Uses UTF8 encoding to map<br>Unicode. |
| Bits per second | Selects serial port transmission speed. The<br>speed must be matched on the other side.<br>Long or noisy lines may require lower speeds.<br>Options: 9600, 19200, 38400, 57600, 115200                               |
| Data Bits       | Options: 7, 8                                                                                                    |
| Parity          | A parity bit can be sent with the data bits to<br>detect some transmission errors. Even: parity<br>bit is 0 if the num of 1's in the data bits is even.<br>Options: None, Even, Odd, Mark, Space                     |
| Stop Bits       | Stop bits indicate the end of a serial data<br>packet. (A start bit indicates the beginning).<br>The standard setting is 1 stop bit.<br>Options: 1, 2                                                                |

| BIOS Setting                 | Description                                                                                                    |
|------------------------------|----------------------------------------------------------------------------------------------------|
| Flow Control                 | Flow control can prevent data loss from buffer<br>overflow. When sending data, if the receiving<br>buffers are full, a "stop" signal can be sent to<br>stop the data flow.<br>Options: None, Hardware RTS/CTS |
| VT-VTF8 Combo Key<br>Support | Enables / Disables VT-UTFB combination key support for ANSI/VT100 terminals.                                                                                                    |
| Recorder Mode                | With this mode enabled, only text will be sent.<br>This is to capture terminal data.                                                                                                    |
| Resolution 100x31            | Enables / Disables extended terminal resolution.                                                                                                    |
| Putty Key pad                | Select FunctionKey and keyPad on Putty.<br>Options: VT100, LINUX, XTERMR6, SC0,<br>ESCN, VT400                                                                                                    |

#### 3.4.5 CPU Configuration

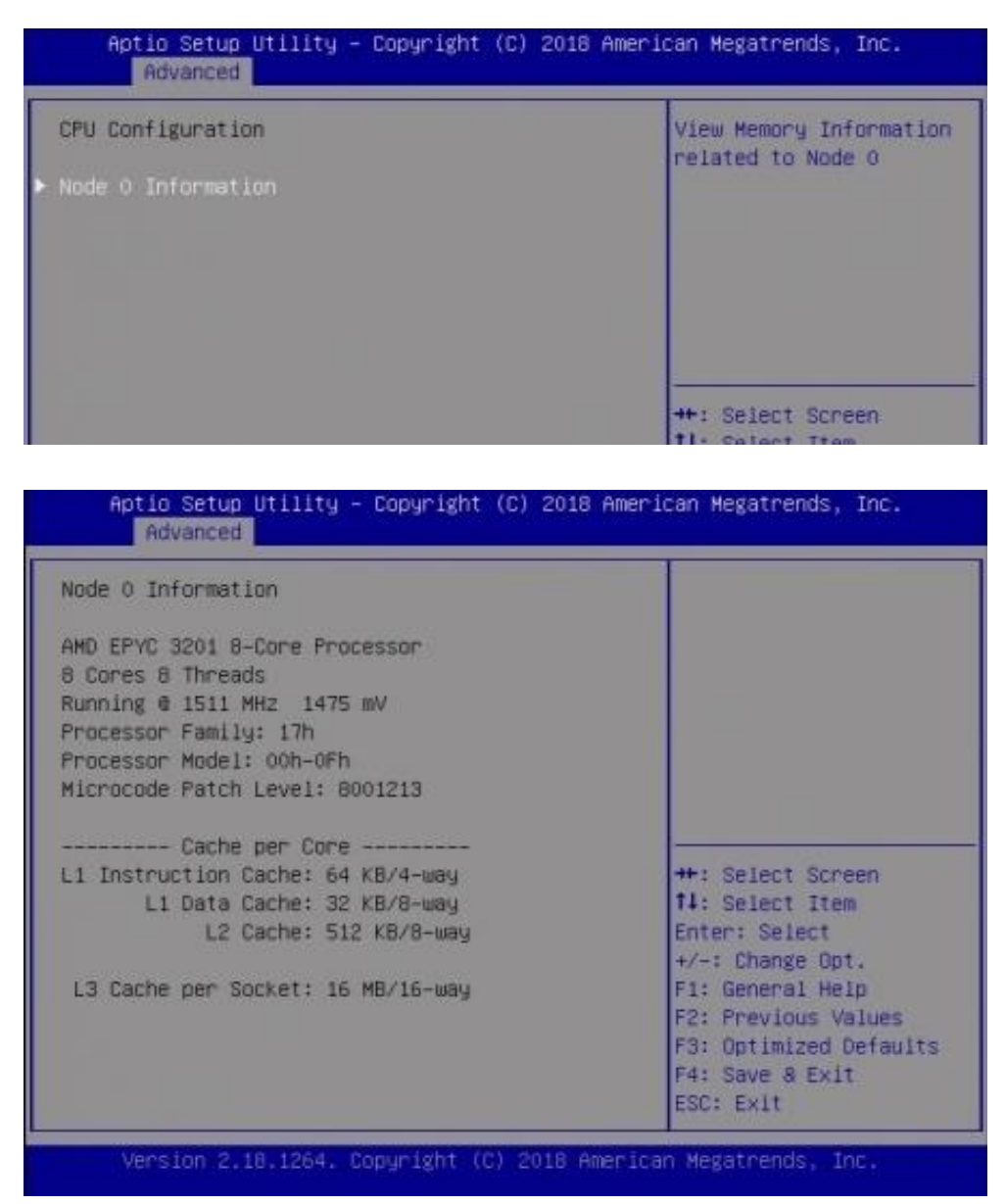

| BIOS Setting       | Description                                |
|--------------------|--------------------------------------------|
| Node 0 Information | View memory information related to node 0. |

#### 3.4.6 NVMe Configuration

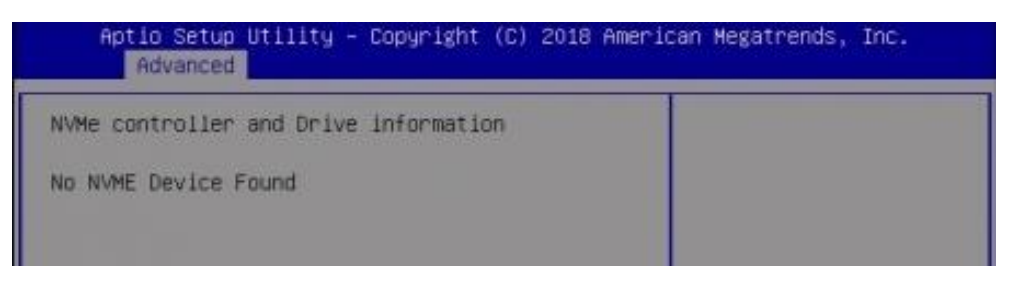

### 3.4.7 USB Configuration

| Aptic Setup Utility<br>Advanced   | – Copyright (C) 2018 Ameri | can Megatrends, Inc.                             |
|-----------------------------------|----------------------------|--------------------------------------------------|
| USB Configuration                 | ŕ                          | Enables Legacy USB<br>support, AUTO option       |
| USB Module Version                | 20                         | disables legacy support<br>if no USB devices are |
| USB Controllers:<br>1 XHCI        |                            | connected. DISABLE<br>option will keep USB       |
| USB Devices:<br>6 Drives, 2 Keybo | ards, 1 Mouse, 2 Hubs      | devices available only<br>for EFI applications.  |
| Legacy USB Support                | [Enabled]                  |                                                  |
| XHCI Hand-off                     | [Enabled]                  | ++: Select Screen                                |
| USB Mass Storage                  | [Enabled]                  | 11: Select Item                                  |
| Driver Support                    |                            | Enter: Select<br>+/-: Change Opt.                |
| USB hardware delays               |                            | F1: General Help                                 |
| and time-outs:                    |                            | F2: Previous Values                              |
| USB transfer time-out             | [20 sec]                   | F3: Optimized Defaults                           |
| Device reset time-out             | [20 sec] •                 | F4: Save & Exit<br>ESC: Exit                     |
|                                   |                            | 2                                                |

Version 2.18.1264. Copyright (C) 2018 American Megatrends, Inc.

| BIOS Setting                       | Description                                                                                                    |
|------------------------------------|----------------------------------------------------------------------------------------------------|
| Legacy USB Support                 | Enables / Disables Legacy USB support.                                                                                   |
|                                    | <ul> <li>Auto disables legacy support if there is no USB device connected.</li> </ul>                                    |
|                                    | <ul> <li>Disable keeps USB devices available only<br/>for EFI applications.</li> </ul>                                   |
| XHCI Hand-off                      | This is a workaround for OSes without XHCI hand-off support. The XHCI ownership change should be claimed by XHCI driver. |
| USB Mass Storage Driver<br>Support | Enables / Disables USB mass storage driver<br>support.                                                                   |
| USB Transfer time-out              | Sets the time-out value 1, 5, 10 or 20 sec(s) for Control, Bulk, and Interrupt transfers.                                |
| Device reset time-out              | Sets the seconds (10, 20, 30, 40 secs) of delaying execution of start unit command to USB mass storage device.           |

### 3.4.8 PCIE Slot Configuration

| PCIE Slot Configur         | ation        | PCIE Slot A                                                                                                    |
|----------------------------|--------------|----------------------------------------------------------------------------------------------------|
| PCIE Slot A<br>PCIE Slot B | (xe)<br>[x8] | Contragon as som                                                                                                    |
|                            |              | ++: Select Screen<br>++: Select Item<br>Enter: Select<br>+/-: Change Opt.<br>F1: General Help<br>F2: Previous Values<br>F3: Optimized Defaults<br>F4: Save & Exit<br>ESC: Exit |

| BIOS Setting    | Description                             |
|-----------------|-----------------------------------------|
| PCIE Slot A / B | Configures the PCIe slot as x8 or x4/x4 |

### 3.4.9 LAN Bypass Configuration

| LAN Bypass Configuration                                                                                                    | [Normal] All LAN ports                                                                                         |
|----------------------------------------------------------------------------------------------------|----------------------------------------------------------------------------------------------------|
| Bypass Quick Setting [Normal]                                                                                                    | system hang & initiates<br>a reboot.                                                                           |
| [Normal] All LAN ports in NORMAL. WDT monitor<br>system hang & initiates a reboot.<br>[Bypass] All LAN ports in BYPASS during<br>power-Off or WDT initiates bypass. System will<br>not reboot. | [Bypass] All LAN ports<br>in BYPASS during<br>power-Off or WDT<br>initiates bypass.<br>System will not reboot. |
| [Firewall]All LAN ports in BYPASS until OS has<br>control ability to change LAN ports in normal.                                                                                               | ++: Select Screen<br>†1: Select Item<br>Enter: Select<br>+/-: Change Opt.                                      |
|                                                                                                    | F1: General Help<br>F2: Previous Values<br>F3: Optimized Defaults<br>F4: Save & Exit                           |

| BIOS Setting         | Description                                                                                                    |
|----------------------|----------------------------------------------------------------------------------------------------|
| Bypass Quick Setting | <ul> <li>Normal Mode: All LAN ports in normal mode.</li> <li>WDT monitor system hang &amp; initiates a reboot.</li> </ul>                                        |
|                      | <ul> <li>Bypass Mode: All LAN ports with bypass<br/>function in Bypass mode during power-off or<br/>WDT initiates bypass. System will not<br/>reboot.</li> </ul> |
|                      | <ul> <li>Firewall Mode: All LAN ports in bypass until<br/>OS has control ability to change LAN ports in<br/>normal.</li> </ul>                                   |
|                      | <ul> <li>Custom Mode: All LAN ports can be<br/>configured independently.</li> </ul>                                                                              |

### 3.5 Security Settings

| Password Descriptio                                                                                                    | n                                                                                                    | A Set Administrator                                                |
|----------------------------------------------------------------------------------------------------|----------------------------------------------------------------------------------------------------|--------------------------------------------------------------------|
| If ONLY the Adminis<br>then this only limi<br>only asked for when<br>If ONLY the User's<br>is a power on passu<br>boot or enter Setup<br>have Administrator | trator's password is set,<br>ts access to Setup and is<br>entering Setup.<br>password is set, then this<br>ord and must be entered to<br>. In Setup the User will<br>rights. |                                                                    |
| in the following ra                                                                                                    | must be<br>nge:                                                                                                    | ++: Select Screen                                                  |
| Minimum length                                                                                                    | 3                                                                                                    | t1: Select Item                                                    |
| Maximum length                                                                                                    | 20                                                                                                    | Enter: Select                                                      |
| Administrator Passu                                                                                                    | ord                                                                                                    | F1: General Help                                                   |
| User Password                                                                                                    |                                                                                                    | F2: Previous Values<br>F3: Optimized Defaults<br>V F4: Save & Exit |
|                                                                                                    |                                                                                                    | ▼ F4: Save & Ex                                                    |

| BIOS Setting           | Description                                           |
|------------------------|-------------------------------------------------------|
| Administrator Password | Sets an administrator password for the setup utility. |
| User Password          | Sets a user password.                                 |

### 3.6 Boot Settings

| Aptio Setup Utility<br>Main Advanced Securi                                                                                                    | ) – Copyright (C) 2018 A<br>ty Boot Save & Exit                           | merican Megatrends, Inc.<br>Event Logs Server Mgmt                                                                                                    |
|----------------------------------------------------------------------------------------------------|---------------------------------------------------------------------------|----------------------------------------------------------------------------------------------------|
| Setup Promot Timeout<br>Bootup NumLock State<br>Quiet Boot<br>Boot option filter<br>Network PXE OpROM<br>Boot Option Priorities<br>Boot Option #1 | [On]<br>[Disabled]<br>[UEFI and Legacy]<br>[Do not launch]<br>[P3: Phison | Number of seconds to<br>wait for setup<br>activation key.<br>65535(0xFFFF) means<br>indefinite waiting.                                                                        |
|                                                                                                    |                                                                           | ++: Select Screen<br>†4: Select Item<br>Enter: Select<br>+/-: Change Opt.<br>F1: General Help<br>F2: Previous Values<br>F3: Optimized Defaults<br>F4: Save & Exit<br>ESC: Exit |

| BIOS Setting                  | Description                                                                                            |
|-------------------------------|----------------------------------------------------------------------------------------------------|
| Setup Prompt Timeout          | Number of seconds to wait for setup activation key.<br>65535 (0xFFFF) means indefinite waiting.        |
| Bootup NumLock State          | Selects the keyboard NumLock state.                                                                    |
| Quiet Boot                    | Enables / Disables Quiet Boot option.                                                                  |
| Boot Option Filter            | This option controls Legacy/UEFI ROMs priority.<br>Options: UEFI and Legacy, Legacy only, UEFI<br>only |
| Network PXE OpROM             | Controls the execution of UEFI and Legacy PXE<br>OpROM.                                                |
|                               | Options: Do not launch, UEFI, Legacy                                                                   |
| <b>Boot Option Priorities</b> | Sets the system boot order.                                                                            |

### 3.7 Save & Exit Settings

| Save Options              | Exit system setup after |
|---------------------------|-------------------------|
| Save Changes and Exit     | saving the changes.     |
| Discard Changes and Reset |                         |
| Default Options           |                         |
| Restore Defaults          |                         |
|                           | ++: Select Screen       |
|                           | 11: Select Item         |
|                           | Enter: Select           |
|                           | F1: General Help        |
|                           | F2: Previous Values     |
|                           | F4: Save & Exit         |
|                           | ESC: Exit               |

Version 2.18.1264. Copyright (C) 2018 American Megatrends, Inc.

| BIOS Setting              | Description                                                 |
|---------------------------|-------------------------------------------------------------|
| Save Changes and Exit     | Exits system setup after saving the changes.                |
| Save Changes and Reset    | Resets the system after saving the changes.                 |
| Discard Changes and Reset | Resets system setup without saving any changes.             |
| Restore Defaults          | Restores / Loads defaults values for all the setup options. |

#### 3.8 Event Logs

| ▶ Change Smbios Event Log Settings<br>▶ View Smbios Event Log | Press (Enter> to change<br>the Smbios Event Log<br>configuration.                                                                                                    |
|---------------------------------------------------------------|----------------------------------------------------------------------------------------------------|
|                                                               | ++: Select Screen<br>f1: Select Item<br>Enter: Select<br>+/-: Change Opt.<br>F1: General Help<br>F2: Previous Values<br>F3: Optimized Defaults<br>F4: Save & Exit<br>ESC: Exit |

| BIOS Setting                        | Description                                               |
|-------------------------------------|-----------------------------------------------------------|
| Change SMBIOS Event<br>Log Settings | Press Enter to change the SMBIOS event log configuration. |
| View SMBIOS Event Log               |                                                           |

#### 3.8.1 Change SMBIOS Event Log Settings

| Aptio Setup Utility – Copyright (C) 2018 American Megatrends, Inc.<br>Event Logs |                     |                                                    |
|----------------------------------------------------------------------------------|---------------------|----------------------------------------------------|
| Enabling/Disabling Opt.                                                          | lons                | Change this to enable                              |
| Smbios Event Log                                                                 | [Enabled]           | or disable all features<br>of Smbios Event Logging |
| Erasing Settings                                                                 |                     | during boot.                                       |
| Enase Event Log                                                                  | [No]                |                                                    |
| When Log is Full                                                                 | [Do Nothing]        |                                                    |
| Smbios Event Log Standa                                                          | ard Settings        |                                                    |
| Log System Boot Event                                                            | [Enabled]           |                                                    |
| MECI                                                                             | 1                   |                                                    |
| METW                                                                             | 60                  | ++: Select Screen                                  |
|                                                                                  |                     | 11: Select Item                                    |
| Custom Options                                                                   |                     | Enter: Select                                      |
| Log DEM Codes                                                                    | [Enabled]           | +/-: Change Opt.                                   |
| Convert DEM Codes                                                                | [Disabled]          | F1: General Help                                   |
|                                                                                  |                     | F2: Previous Values                                |
| NOTE: All values changed here do not take                                        |                     | E3: Optimized Defaults                             |
| effect until com                                                                 | outer is restarted. | F4: Save & Exit<br>ESC: Exit                       |

Version 2.18.1264. Copyright (C) 2018 American Megatrends, Inc.

| BIOS Setting          | Description                                                                                                    |
|-----------------------|----------------------------------------------------------------------------------------------------|
| SMBIOS Event Log      | Change this to enable or disable all features of SMBIOS event logging during boot.                                                                                                    |
| Erase Event Log       | Choose options for erasing SMBIOS event log.<br>Erasing is done prior to any logging activation<br>during reset.                                                                       |
|                       | Options: No, Yes next reset, Yes every reset                                                                                                    |
| When Log is Full      | Choose options for reactions to a full SMBIOS event log.                                                                                                    |
|                       | Options: Do nothing, Erase immediately                                                                                                    |
| Log System Boot Event | Enables / Disables logging of system boot event.                                                                                                    |
| MECI                  | Mutiple event count increment: The number of occurrences of a duplicate event that must pass before the multiple-event counter of log entry is updated.                                |
| METW                  | Mutiple event time window: The number of<br>minutes which must pass between duplicate log<br>entries which utilize a multiple-event counter.<br>The value ranges from 0 to 99 minutes. |

| BIOS Setting      | Description                                                                                                  |
|-------------------|----------------------------------------------------------------------------------------------------|
| Log OEM Codes     | Enables / Disables the logging of EFI status codes as OEM codes (if not already converted to legacy).        |
| Convert OEM Codes | Enables / Disables the converting of EFI status codes to standard SMBIOS types (not all may be translated.). |

### 3.8.2 View SMBIOS Event Log Settings

| DATE     | TIME     | ERROR CODE   | SEVERITY | DESCRIPTION<br>Log Area Reset |
|----------|----------|--------------|----------|-------------------------------|
| 01/01/18 | 00:00:00 | Smbios 0x16  | N/A      |                               |
| 01/01/18 | 00:00:00 | Smbios 0x17  | N/A      |                               |
| 01/01/18 | 00:00:00 | EFI 0300000A | Hinor    |                               |
| 01/01/18 | 02:29:11 | Smbios 0x17  | N/A      |                               |
| 01/01/18 | 02:29:22 | Smbios 0x17  | N/A      |                               |
| 09/27/18 | 10:30:24 | Smbios 0x17  | N/A      |                               |
| 09/27/18 | 10:32:45 | Sabios 0x17  | N/A      |                               |
| 09/27/18 | 11:22:16 | Smbios 0x17  | N/A      |                               |
|          |          |              |          | ++: Select Screen             |
|          |          |              |          | 14: Select Item               |
|          |          |              |          | Enter: Select                 |
|          |          |              |          | +/-: Change Opt.              |
|          |          |              |          | F1: General Help              |
|          |          |              |          | F2: Previous Values           |
|          |          |              |          | F3: Optimized Defaults        |
|          |          |              |          | F4: Save & Exit               |
|          |          |              |          | ESC: Exit                     |

#### 3.9 Server Management

| Enable/Disable<br>interfaces to<br>communicate with BMC                                       |
|-----------------------------------------------------------------------------------------------|
| communicate with BMC                                                                          |
|                                                                                               |
|                                                                                               |
| ++: Select Screen<br>†4: Select Item<br>Enter: Select<br>+/-: Change Opt.<br>E1: Seperal Wein |
| F2: Previous Values<br>F3: Optimized Defaults<br>F4: Save & Exit<br>ESC: Exit                 |
|                                                                                               |

**BIOS Setting** Description **BMC Support** Enables / Disables interfaces to communicate with BMC. Wait For BMC Wait For BMC reponse for specified time out. BMC SOL Function Enables / Disables BMC SOL function. Enable: will inactive and clear IRQ and IObase of UART1. Disable: keep original IRQ, IObase and active UART1 System Event Log Allows you to configure the settings for system event log. Allows you to configure when to erase the log. BMC self test log **BMC Network** Configures BMC network parameters. Configuration

### 3.9.1 System Event Log

| Enabling/Disabling O                      | ptions                | Change this to enable                              |
|-------------------------------------------|-----------------------|----------------------------------------------------|
| SEL Components                            | [Enabled]             | or disable all features<br>of System Event Logging |
| Erasing Settings                          |                       | during boot.                                       |
| Enase SEL                                 | [NO]                  |                                                    |
| When SEL is Full                          | [Do Nothing]          |                                                    |
| Custom EFI Logging O                      | ptions                |                                                    |
| Log EFI Status Codes                      | [Error code]          |                                                    |
| NOTE: All values changed here do not take |                       | ++: Select Screen                                  |
| effect until c                            | omputer is restarted. | 14: Select Item                                    |
|                                           |                       | Enter: Select                                      |
|                                           |                       | +/-: Change Opt.                                   |
|                                           |                       | F1: General Help                                   |
|                                           |                       | F2: Previous Values                                |
|                                           |                       | F3: Optimized Defaults                             |
|                                           |                       | F4: Save & Exit                                    |
|                                           |                       | EQC+ EVIT                                          |

Version 2.18.1264. Copyright (C) 2018 American Megatrends, Inc.

| BIOS Setting         | Description                                                                                                    |
|----------------------|----------------------------------------------------------------------------------------------------|
| SEL Components       | Enables / Disables all features of system event logging during boot.                                                                                       |
| Erase SEL            | Allows you to choose options for erasing SEL.<br>Options: No, Yes on next reset, Yes on every<br>reset                                                     |
| When SEL is Full     | Allows you to choose options for reactions to a full SEL.<br>Options: Do nothing, Erase immediately                                                        |
| Log EFI Status Codes | Disables the logging of EFI status codes or log<br>only error code or only progress code or both.<br>Options: Disabled, Both, Error code, Progress<br>code |

### 3.9.2 BMC Network Configuration

| BMC network configur    | ation                 | Select to configure LAN                       |
|-------------------------|-----------------------|-----------------------------------------------|
| Configure TPV/d support |                       | statically on                                 |
| ******                  | 5<br>8                | dynamically(by BIOS or<br>BMC). Unspecified   |
| Lan channel 1           |                       | option will not modify                        |
| Configuration           | [Unspecified]         | any BMC network                               |
| Address source          |                       | parameters during BIOS                        |
| Current                 | DynamicAddressBmcDhcp |                                               |
| Configuration           |                       |                                               |
| Address source          |                       | ++: Select Screen                             |
| Station IP address      | 0.0.0                 | t1: Select Item                               |
| Subnet mask             | 0.0.0.0               | Enter: Select                                 |
| Station MAC address     | 00-03-2d-3a-db-01     | +/-: Change Opt.                              |
| Router IP address       | 0.0.0.0               | F1: General Help                              |
| Router MAC address      | 00-00-00-00-00        | F2: Previous Values<br>F3: Optimized Defaults |
| *****                   | i i                   | F4: Save & Exit<br>ESC: Exit                  |

| BIOS Setting                    | Description                                                                                                    |
|---------------------------------|----------------------------------------------------------------------------------------------------|
| Configureation Address<br>Souce | Configures LAN channel parameters statically or<br>dynamically (by BIOS or BMC).<br>Options: Unspecified, Static, DynamicBmcDhcp,<br>DynamicBmcNonDhcp |

# **Appendix**

This section provides the mapping addresses of peripheral devices and the sample code of watchdog timer configuration.

- I/O Port Address Map
- Interrupt Request Lines (IRQ)
- Watchdog Timer Configuration

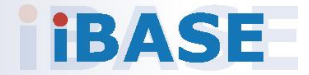

#### A. I/O Port Address Map

Each peripheral device in the system is assigned a set of I/O port addresses which also becomes the identity of the device. The following table lists the I/O port addresses used.

| Address               | Device Description                |
|-----------------------|-----------------------------------|
| 0x00000A00-0x00000A0F | Motherboard resources             |
| 0x00000A10-0x00000A1F | Motherboard resources             |
| 0x00000A20-0x00000A2F | Motherboard resources             |
| 0x00000070-0x00000071 | System CMOS/real time clock       |
| 0x000003F8-0x000003FF | Communications Port (COM1)        |
| 0x000003F8-0x000003FF | PCI Express Root Complex          |
| 0x000002F8-0x000002FF | Communications Port (COM2)        |
| 0x000002F8-0x000002FF | PCI Express Root Complex          |
| 0x00000020-0x00000021 | Programmable interrupt controller |
| 0x000000A0-0x000000A1 | Programmable interrupt controller |
| 0x0000C000-0x0000C01F | Ethernet Controller               |
| 0x0000C000-0x0000C01F | PCI Express Root Port             |
| 0x00000000-0x000002E7 | PCI Express Root Complex          |
| 0x00000000-0x000002E7 | Direct memory access controller   |
| 0x00000300-0x000003AF | PCI Express Root Complex          |
| 0x000002E8-0x000002EF | PCI Express Root Complex          |
| 0x000003E8-0x000003EF | PCI Express Root Complex          |
| 0x00000400-0x00000CF7 | PCI Express Root Complex          |
| 0x00000400-0x00000CF7 | PCI Express Root Complex          |
| 0x000003B0-0x000003DF | PCI Express Root Complex          |
| 0x000003B0-0x000003DF | PCI Express to PCI/PCI-X Bridge   |
| 0x000003B0-0x000003DF | Microsoft Basic Display Adapter   |
| 0x000003B0-0x000003DF | PCI Express Root Port             |
| 0x0000B000-0x0000BFFF | PCI Express to PCI/PCI-X Bridge   |
| 0x0000B000-0x0000BFFF | Microsoft Basic Display Adapter   |
| 0x0000B000-0x0000BFFF | PCI Express Root Port             |
| 0x000003C0-0x000003DF | PCI Express to PCI/PCI-X Bridge   |

| Address               | Device Description                      |
|-----------------------|-----------------------------------------|
| 0x000003C0-0x000003DF | Microsoft Basic Display Adapter         |
| 0x000003C0-0x000003DF | PCI Express Root Port                   |
| 0x00000CA2-0x00000CA2 | Microsoft Generic IPMI Compliant Device |
| 0x00000CA3-0x00000CA3 | Microsoft Generic IPMI Compliant Device |
| 0x00000040-0x00000043 | System timer                            |
| 0x00000010-0x0000001F | Motherboard resources                   |
| 0x00000022-0x0000003F | Motherboard resources                   |
| 0x00000063-0x00000063 | Motherboard resources                   |
| 0x00000065-0x00000065 | Motherboard resources                   |
| 0x00000067-0x0000006F | Motherboard resources                   |
| 0x00000072-0x0000007F | Motherboard resources                   |
| 0x0000080-0x0000080   | Motherboard resources                   |
| 0x00000084-0x00000086 | Motherboard resources                   |
| 0x00000088-0x00000088 | Motherboard resources                   |
| 0x000008C-0x000008E   | Motherboard resources                   |
| 0x00000090-0x0000009F | Motherboard resources                   |
| 0x000000A2-0x000000BF | Motherboard resources                   |
| 0x000000B1-0x000000B1 | Motherboard resources                   |
| 0x000000E0-0x000000EF | Motherboard resources                   |
| 0x000004D0-0x000004D1 | Motherboard resources                   |
| 0x0000040B-0x0000040B | Motherboard resources                   |
| 0x000004D6-0x000004D6 | Motherboard resources                   |
| 0x00000C00-0x00000C01 | Motherboard resources                   |
| 0x00000C14-0x00000C14 | Motherboard resources                   |
| 0x00000C50-0x00000C51 | Motherboard resources                   |
| 0x00000C52-0x00000C52 | Motherboard resources                   |
| 0x00000C6C-0x00000C6C | Motherboard resources                   |
| 0x00000C6F-0x00000C6F | Motherboard resources                   |
| 0x00000CD0-0x00000CD1 | Motherboard resources                   |
| 0x00000CD2-0x00000CD3 | Motherboard resources                   |
| 0x00000CD4-0x00000CD5 | Motherboard resources                   |
| 0x00000CD6-0x00000CD7 | Motherboard resources                   |

| Address               | Device Description              |
|-----------------------|---------------------------------|
| 0x00000CD8-0x00000CDF | Motherboard resources           |
| 0x00000800-0x0000089F | Motherboard resources           |
| 0x00000B00-0x00000B0F | Motherboard resources           |
| 0x00000B20-0x00000B3F | Motherboard resources           |
| 0x00000900-0x0000090F | Motherboard resources           |
| 0x00000910-0x0000091F | Motherboard resources           |
| 0x0000FE00-0x0000FEFE | Motherboard resources           |
| 0x0000061-0x00000061  | System speaker                  |
| 0x0000081-0x0000083   | Direct memory access controller |
| 0x0000087-0x0000087   | Direct memory access controller |
| 0x00000089-0x0000008B | Direct memory access controller |
| 0x0000008F-0x0000008F | Direct memory access controller |
| 0x000000C0-0x000000DF | Direct memory access controller |

### B. Interrupt Request Lines (IRQ)

Peripheral devices use interrupt request lines to notify CPU for the service required. The following table shows the IRQ used by the devices on board.

| Level             | Function                                                 |
|-------------------|----------------------------------------------------------|
| IRQ 4294967286    | Standard SATA AHCI Controller                            |
| IRQ 7             | AMD GPIO Controller                                      |
| IRQ 4294967291    | PCI Express Root Port                                    |
| IRQ 4294967292    | PCI Express Root Port                                    |
| IRQ 4             | Communications Port (COM1)                               |
| IRQ 3             | Communications Port (COM2)                               |
| IRQ 11            | Ethernet Controller                                      |
| IRQ 54 ~ IRQ 204  | Microsoft ACPI-Compliant System                          |
| IRQ 256 ~ IRQ 511 | Microsoft ACPI-Compliant System                          |
| IRQ 0             | System timer                                             |
| IRQ 4294967294    | PCI Express Root Port                                    |
| IRQ 4294967293    | PCI Express Root Port                                    |
| IRQ 4294967290    | PCI Express Root Port                                    |
| IRQ 4294967289    | PCI Express Root Port                                    |
| IRQ 4294967288    | PCI Express Root Port                                    |
| IRQ 4294967287    | PCI Express Root Port                                    |
| IRQ 5             | PCI Encryption/Decryption Controller                     |
| IRQ 4294967285    | AMD PSP 3.0 Device                                       |
| IRQ 4294967284    | AMD PSP 3.0 Device                                       |
| IRQ 43            | High Definition Audio Controller                         |
| IRQ 4294967283    | AMD USB 3.0 eXtensible Host Controller - 1.0 (Microsoft) |
| IRQ 4294967282    | AMD USB 3.0 eXtensible Host Controller - 1.0 (Microsoft) |
| IRQ 4294967281    | AMD USB 3.0 eXtensible Host Controller - 1.0 (Microsoft) |
| IRQ 4294967280    | AMD USB 3.0 eXtensible Host Controller - 1.0 (Microsoft) |
| IRQ 4294967279    | AMD USB 3.0 eXtensible Host Controller - 1.0 (Microsoft) |
| IRQ 4294967278    | AMD USB 3.0 eXtensible Host Controller - 1.0 (Microsoft) |
| IRQ 4294967277    | AMD USB 3.0 eXtensible Host Controller - 1.0 (Microsoft) |
| IRQ 4294967276    | AMD USB 3.0 eXtensible Host Controller - 1.0 (Microsoft) |

#### C. Watchdog Timer Configuration

The Watchdog Timer (WDT) is used to generate a variety of output signals after a user programmable count. The WDT is suitable for the use in the prevention of system lock-up, such as when software becomes trapped in a deadlock. Under these sorts of circumstances, the timer will count to zero and the selected outputs will be driven.

Under normal circumstance, you will need to restart the WDT at regular intervals before the timer counts to zero.

#### 1. Sample Code: The file NCT5523D.H

//-----// // THIS CODE AND INFORMATION IS PROVIDED "AS IS" WITHOUT WARRANTY OF ANY // KIND. EITHER EXPRESSED OR IMPLIED. INCLUDING BUT NOT LIMITED TO THE // IMPLIED WARRANTIES OF MERCHANTABILITY AND/OR FITNESS FOR A PARTICULAR // PURPOSE. // //-----#ifndef \_\_NCT5523D\_H #define \_\_\_NCT5523D\_H 1 //-----#define NCT5523D\_INDEX\_PORT (NCT5523D\_BASE) #define NCT5523D\_DATA\_PORT (NCT5523D\_BASE+1) //-----#define NCT5523D REG LD 0x07 //-----#define NCT5523D\_UNLOCK0x87#define NCT5523D\_LOCK0xAA //----unsigned int Init NCT5523D(void); void Set NCT5523D LD( unsigned char); void Set\_NCT5523D\_Reg( unsigned char, unsigned char); unsigned char Get NCT5523D Reg(unsigned char); //-----#endif //\_\_NCT5523D\_H

#### 2. Sample Code: The file MAIN.CPP

```
//-----
//
// THIS CODE AND INFORMATION IS PROVIDED "AS IS" WITHOUT WARRANTY OF ANY
// KIND, EITHER EXPRESSED OR IMPLIED, INCLUDING BUT NOT LIMITED TO THE
// IMPLIED WARRANTIES OF MERCHANTABILITY AND/OR FITNESS FOR A
PARTICULAR
// PURPOSE.
//
//-----
#include <dos.h>
#include <conio.h>
#include <stdio.h>
#include <stdlib.h>
#include "NCT5523D.H"
//-----
int main (void);
void WDTInitial(void);
void WDTEnable(unsigned char);
void WDTDisable(void);
//-----
int main (void)
{
   char SIO;
   SIO = Init NCT5523D();
   if (SIO == 0)
   {
       printf("Can not detect Nuvoton NCT5523D, program abort.\n");
       return(1);
   }
   WDTInitial();
   WDTEnable(10);
   WDTDisable();
   return 0;
}
//-----
void WDTInitial(void)
{
   unsigned char bBuf;
   Set_NCT5523D_LD(0x08);
                                         //switch to logic device 8
   bBuf = Get NCT5523D Reg(0x30);
   bBuf &= (~0x01);
   Set_NCT5523D_Reg(0x30, bBuf);
                                         //Enable WDTO
}
//-----
```

| void<br>{    | WDTEnable(unsigned char NewInterval)                                                     |                                                                             |
|--------------|------------------------------------------------------------------------------------------|-----------------------------------------------------------------------------|
| ι            | unsigned char bBuf;                                                                      |                                                                             |
|              | Set_NCT5523D_LD(0x08);<br>Set_NCT5523D_Reg(0x30, 0x01);                                  | //switch to logic device 8<br>//enable timer                                |
|              | bBuf = Get_NCT5523D_Reg(0xF0);<br>bBuf &= (~0x08);<br>Set_NCT5523D_Reg(0xF0, bBuf);      | //count mode is second                                                      |
| }            | Set_NCT5523D_Reg(0xF1, NewInterval); //s                                                 | et timer                                                                    |
| void         | WDTDisable(void)                                                                         |                                                                             |
| ו<br>}<br>// | Set_NCT5523D_LD(0x08);<br>Set_NCT5523D_Reg(0xF1, 0x00);<br>Set_NCT5523D_Reg(0x30, 0x00); | //switch to logic device 8<br>//clear watchdog timer<br>//watchdog disabled |

#### 3. Sample Code: The file NCT5523D.CPP

```
//-----
//
// THIS CODE AND INFORMATION IS PROVIDED "AS IS" WITHOUT WARRANTY OF ANY
// KIND, EITHER EXPRESSED OR IMPLIED, INCLUDING BUT NOT LIMITED TO THE
// IMPLIED WARRANTIES OF MERCHANTABILITY AND/OR FITNESS FOR A
PARTICULAR
// PURPOSE.
//
//-----
#include "NCT5523D.H"
#include <dos.h>
//-----
unsigned int NCT5523D_BASE;
void Unlock_NCT5523D (void);
void Lock_NCT5523D (void);
//-----
unsigned int Init_NCT5523D(void)
{
   unsigned int result;
   unsigned char ucDid;
   NCT5523D BASE = 0x4E;
   result = NCT5523D_BASE;
   ucDid = Get_NCT5523D_Reg(0x20);
                                     //NCT5523D??
   if (ucDid == 0xC4)
       goto Init_Finish; }
   {
   NCT5523D BASE = 0x2E;
   result = NCT5523D_BASE;
   ucDid = Get_NCT5523D_Reg(0x20);
   if (ucDid == 0xC4)
                                     //NCT5523D??
       goto Init_Finish; }
   {
   NCT5523D_BASE = 0x00;
   result = NCT5523D_BASE;
Init Finish:
   return (result);
}
//-----
void Unlock_NCT5523D (void)
{
   outportb(NCT5523D_INDEX_PORT, NCT5523D_UNLOCK);
   outportb(NCT5523D_INDEX_PORT, NCT5523D_UNLOCK);
}
//-----
```

```
void Lock_NCT5523D (void)
{
   outportb(NCT5523D_INDEX_PORT, NCT5523D_LOCK);
}
//-----
void Set_NCT5523D_LD( unsigned char LD)
{
   Unlock NCT5523D();
   outportb(NCT5523D_INDEX_PORT, NCT5523D_REG_LD);
   outportb(NCT5523D_DATA_PORT, LD);
   Lock_NCT5523D();
}
//-----
void Set_NCT5523D_Reg( unsigned char REG, unsigned char DATA)
{
   Unlock_NCT5523D();
   outportb(NCT5523D_INDEX_PORT, REG);
   outportb(NCT5523D_DATA_PORT, DATA);
   Lock_NCT5523D();
}
//-----
unsigned char Get_NCT5523D_Reg(unsigned char REG)
{
   unsigned char Result;
   Unlock_NCT5523D();
   outportb(NCT5523D_INDEX_PORT, REG);
   Result = inportb(NCT5523D_DATA_PORT);
   Lock_NCT5523D();
   return Result;
}
//-----
```